**Reference Guide** 

# Microsoft Integration Package v10x (ADF)

By CMiC

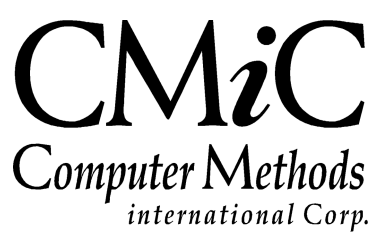

## **Proprietary Notice**

The contents of the CMiC software product, including both this manual and the program components, are proprietary to Computer Methods International Corp. (CMiC), are copyright protected and are considered Confidential Information by CMiC. All rights are reserved by CMiC. A copy of the manual and the program has been provided to the original licensee under license with CMiC strictly for their own use under the terms of the license. All copies of this manual whether in print or electronic format must contain a copy of this Proprietary Notice. Any selling, licensing or other distribution of the contents of either this manual or the program components, whether for profit or not, is unlawful and may subject the violator and the original licensee to termination of license, criminal charges, civil action, or any combination of these.

Copyright © 2019

**Computer Methods International Corp.** 4850 Keele Street Toronto, Ontario M3J 3K1 Canada

# **Risk of Use Notice**

The CMiC software product, including both this manual and the program components, is licensed on an "AS IS" basis. The entire risk as to the results of its use is with the licensee. Except in those jurisdictions which impose certain warranties by statute which may not be waived by one or more of the parties, and only to that extent, Computer Methods International Corp. (CMiC) makes no warranties whatsoever, either expressed or implied, with respect to the quality, performance, merchantability or fitness for any particular purpose of any or all components of this software product, except as provided in the licensee's license agreement. The licensee (and not CMiC or its agents) will be solely responsible for the costs of all service, or of any defect in this software product and any incidental or consequential damages caused or alleged to be caused either directly or indirectly by the software product to the licensee or any other person, including, but not limited to, any interruption of service, or loss of business or anticipatory profits, even if CMiC has been advised of the possibility of such damages.

"Computer Methods International Corp" and "CMiC" are registered trademarks of Computer Methods International Corp. Oracle, Oracle9<sup>iTM</sup>, Oracle Application Server11g<sup>TM</sup>, Oracle Database 11g<sup>TM</sup>, Oracle® Discoverer<sup>TM</sup> are trademarks or registered trademarks of Oracle Corporation.

User Reference Guide – Version: CMiC Open Enterprise v10x

Printed: July 5, 2019

# Contents

| MICROSOFT <sup>®</sup> INTEGRATION PACKAGE – ADF                                                                                                    | 1      |
|----------------------------------------------------------------------------------------------------|--------|
| OVERVIEW – MICROSOFT <sup>®</sup> INTEGRATION PACKAGE<br>Microsoft Word <sup>®</sup> Integration<br>Microsoft Excel <sup>®</sup> Integration        | 1<br>1 |
| Microsoft Outlook <sup>®</sup> Calendar Integration                                                                                                 | 2      |
| DOCUMENT MERGE WITH MICROSOFT WORD <sup>®</sup>                                                                                                    | 2      |
|                                                                                                    | 2      |
| CREATE MIP WORD <sup>®</sup> DOCUMENTS (MIP FORM LETTERS)<br>CREATE MIP WORD <sup>®</sup> DOCUMENT USING MICROSOFT WORD <sup>®</sup> BASED TEMPLATE | 3      |
| Step 1: Register Data Source to use in MIP Word <sup>®</sup> Document                                                                               | 4      |
| Step 2: Create New Document Type for MIP Word <sup>®</sup> Document                                                                                 | 6      |
| Step 3: Create MIP Word <sup>®</sup> Document Definition                                                                                            | 8      |
| Step 4: Print Document Merge Field List                                                                                                    | .11    |
| Step 5: Create MIP Word <sup>®</sup> Template to Generate MIP Word <sup>®</sup> Document                                                            | .12    |
| Step 6: Upload MIP <sup>®</sup> Word Template for MIP Document Definition                                                                           | .13    |
| Step /: Print MIP Word <sup>*</sup> Document (JSP)                                                                                                  | .14    |
| DOCUMENT MERGE WITH MICROSOFT EXCEL <sup>®</sup>                                                                                                    | .15    |
| OVERVIEW – MIP EXCEL <sup>®</sup> DOCUMENTS                                                                                                    | .15    |
| Step 1: Print Relevant Excel <sup>®</sup> Document to Use as Base for New Template                                                                  | .15    |
| Step 2: Create MIP Excel® Document Template (Merge Template)                                                                                        | .17    |
| Step 3: Upload New MIP Excel <sup>®</sup> Template for New MIP Excel Document                                                                       | .19    |
| Step 4: Restrict MIP Template Availability by Company & Project                                                                                     | .20    |
| Step 5: Printing Using MIP Excel Template                                                                                                    | . 21   |
| INTEGRATION WITH MICROSOFT OUTLOOK <sup>®</sup>                                                                                                    | .22    |
| SECURITY SETUP FOR OUTLOOK <sup>®</sup> IMPORT & EXPORT                                                                                             | .22    |
| MICROSOFT INTEGRATION FOR OUTLOOK <sup>®</sup> CONTACTS                                                                                             | .23    |
| Project Contacts Export to Outlook <sup>®</sup> – PM                                                                                                | .23    |
| MICROSOFT <sup>®</sup> INTEGRATION PACKAGE FOR OUTLOOK <sup>®</sup> CALENDARS                                                                       | .24    |
| Calendar Export to Outlook <sup>®</sup>                                                                                                    | .25    |
| Calendar Import from Outlook <sup>®</sup>                                                                                                    | .27    |
| OM Calendars vs PM Calendars                                                                                                    | .29    |
| FREQUENTLY ASKED QUESTIONS                                                                                                    | .30    |
| GENERAL QUESTIONS                                                                                                    | .30    |
| MIP EXCEL DOCUMENTS                                                                                                    | .31    |
| Add Totals to Dynamic Columns                                                                                                    | .31    |
| DOCUMENT MERGE INTEGRATION                                                                                                    | .36    |
|                                                                                                    | .37    |
| ABILITY TO PRINT PDFS FROM MIPS                                                                                                    | .38    |
| INDEX                                                                                                    | .39    |

# Microsoft<sup>®</sup> Integration Package – ADF

## **Overview – Microsoft<sup>®</sup> Integration Package**

CMiC Microsoft Integration Package (**MIP**) is a component that allows the use of Microsoft Word<sup>®</sup> documents to easily create templates for MIP based Form Letters (MIP Word Documents), and provides Word documents as output from MIP Documents in order to touch-up or edit their output more easily. MIP also allows Microsoft Excel® Worksheets, with or without macros, to be used as standard templates for the printing of specified data through CMiC's **Send-to-Spreadsheet** feature. Lastly, MIP provides integration between Microsoft Outlook<sup>®</sup> Calendar and CMiC Contacts.

NOTE: MIP functionality achieved via ADF, Forms, and JSP based screens.

The following are the features included within the Microsoft Integration Package.

## **Microsoft Word<sup>®</sup> Integration**

- Set up an unlimited number of Microsoft Word<sup>®</sup> Documents to be used as standard Form Letter output to be printed from any screen within CMiC Software.
- Use the existing CMiC Form Letter Definition screen to identify the data sources to be used as well as the relationships between the master and detail tables.
- Merge standard text embedded within the Microsoft Word<sup>®</sup> Documents with data stored anywhere within the CMiC database.
- Easily position CMiC database fields on the Microsoft Word<sup>®</sup> Documents using pre-defined placeholder values such as << Project Name>>, << Project Address 1>>.
- Format pages as required, including paper size, margins, orientation, headers, footers, sections, tabs and indents.
- Allow for an unlimited number of format changes, such as bold, underline, italics, fonts and font size changes, within each section or sub-table.
- Embed an unlimited number graphics and images within the documents as desired.
- Embed an unlimited number of sub-tables within each document as required, allowing for detailed schedules and lists to be inserted at any point.

#### **Microsoft Excel<sup>®</sup> Integration**

• Set up an unlimited number of pre-formatted Excel<sup>®</sup> Worksheets to be used as standard templates when using the CMiC 'Send-to-Spreadsheet' feature.

- Insert data into specified locations on Excel<sup>®</sup> Worksheets on demand, allowing for dynamic spreadsheet updates.
- Dynamically refresh Excel<sup>®</sup> Charts and Graphs, using the ability to update specific cells with updated data on demand.
- Format target worksheets as required, including paper size, column widths, margins, orientation, headers, and footers.

## **Microsoft Outlook<sup>®</sup> Calendar Integration**

- Schedule Calendar Events in Microsoft Outlook<sup>®</sup> and synchronize them with Action Items scheduled within CMiC.
- Create Action Items in CMiC and synchronize them with Calendar Events entered in Microsoft Outlook<sup>®</sup>.
- Schedule and synchronize Recurring Events.
- Update and synchronize Event details and notes.
- Synchronize both public and private action items.

## Microsoft Outlook<sup>®</sup> Contact Integration

- Synchronize all contact data from your CMiC Project Management or CMiC CRM system with Microsoft Outlook<sup>®</sup>.
- Synchronize your own personal contact directory with the safe and secure CMiC Contact database

*NOTE: Microsoft, Microsoft Office, Microsoft Word, Excel, Outlook and Windows are either registered trademarks or trademarks of Microsoft Corporation in the United States and/or other countries.* 

"CMiC Microsoft Integration Package is an independent application and is not affiliated with, nor has it been authorized, sponsored, or otherwise approved by Microsoft Corporation."

# **Document Merge with Microsoft** Word<sup>®</sup>

## **Overview – MIP Word<sup>®</sup> Documents** (MIP Form Letters)

#### Forms Based Form Letters vs MIP Based Form Letters

CMiC Enterprise uses two types of form letters: Forms based form letters, and the newer MIP based form letters. The older version of CMiC's Form Letters uses the Form Letter Designer functionality of the Forms based Form Letter Definitions screen to create their templates. The newer type of CMiC's Form Letters (MIP Word Documents) uses the Microsoft Integration Package to enable the use of a Microsoft Word document as a template for a form letter, and the generated output of this newer form letter type is also a Word document. This simplifies and enhances the process of creating form letter templates, and of editing their output, through the use of Microsoft Word and all of its functionality.

## MIP Word<sup>®</sup> Documents (MIP Based Form Letters)

MIP Word Documents are a type of form letter, hence, templates are also used to generate them. Like CMiC's Forms based Form Letters, they are used to create custom form letters that may be printed from the Project Management, Opportunity Management, Human Resources or Accounts Payable modules.

Form Letters, including MIP based Form Letters (MIP Word Documents), are most commonly used in the Project Management module, where there are many specialty CMiC Form Letters to enhance the communication between the various parties involved in a project. As with Form's based Form Letters, variations of MIP Word Documents can be created from scratch, or more easily, by using a copy of an existing MIP Word Document's Template as a starting point. For instance, multiple versions of your Subcontract Agreement, distinguished by the type of work being done, can be created by making copies of the standard version, and then making the necessary changes to the copies.

## Create MIP Word<sup>®</sup> Document using Microsoft Word<sup>®</sup> Based Template

MIP based Form Letters (MIP Word Documents) use templates that are Microsoft Word (DOCX format) documents to specify the static text and dynamic data to be outputted. Word templates for MIP Word Documents are created by specifying replacement fields as form fields in the template, which the system replaces with data from the database when the MIP Word Document is generated.

The output of a MIP Word Document is also a Word document, which means it can be easily edited or touched up using all of the functionality of Microsoft Word.

The following outlines the steps required to create and print MIP Word Documents:

- 1) Register data source(s) to use in MIP Word Document (if necessary)
- 2) Create new Document Type for MIP Word Document (if necessary)

- 3) Create MIP Word Document definition
- 4) Print Document Merge Field List
- 5) Create MIP Word Template to generate MIP Word Document
- 6) Upload MIP Word Template for MIP Document Definition
- 7) Print MIP Word Document

## Step 1: Register Data Source to use in MIP Word<sup>®</sup> Document

| ystem Tables Maintenanci | e - TESTV10X Register Form Letter Data Sources |              |                   |
|--------------------------|------------------------------------------------|--------------|-------------------|
| stemTable/View Name      | Comments                                       |              | User Extensions + |
| FLPM1800_V               | SC Prequalification                            | · ·          | User Extension1   |
| FLPM2030_V9              | Subcontract - Alternates                       |              | User Extension2   |
| FLPM3100_V4              | Change Item Entry - Markup Lines               |              | User Extension3   |
| FLPM3102_V               | Form Letter SC - PCI RFQ Swinerton 12.73040    |              | User Extension4   |
| FLPM3103_V               | SC Change Item Entry - Dunning Letter          |              | User Extension5   |
| FLPM7200_V               | Short Form PO                                  |              | User Extension6   |
| FLPM7200_V1              | Short Form PO Detail                           |              | User Extension7   |
| FLPM7210_V               | Equipment Rental PO                            |              | More Extensions   |
| FLPM7210_V1              | Equipment Rental PO Detail                     |              |                   |
| HRAPPLICANTS             | HR - Applicants                                |              | Polated Sereena + |
| PMMEETING                |                                                |              | Kelated Screens   |
| PM_MULTI_FL_ATTACH       |                                                |              | Related Screen 1  |
| UETD_SUBCONTRAC          |                                                |              | Related Screen 2  |
| FLJSPUDF_V               | JSP User-Defined Fields                        |              | Related Screen 3  |
| FLOM9000_V               | Opportunity Details                            |              | Related Screen 4  |
| FLOM9010_V               | Opportunity Action Items                       |              | Related Screen 5  |
| FLOM9020_V               | Opportunity Competitors                        | <u> </u>     | Related Screen 6  |
| <b>N</b>                 |                                                |              | Related Screen 7  |
| check indicate           | es registration is                             | Show Columns | More Related      |
| system define            | d (pre-defined)                                |              |                   |

Sample of Register Data Sources screen (standard Treeview path: System > Forms > Register Data Sources)

If you need to use a data source in an MIP Word Document that has not yet been registered in the system, use the Forms based Register Data Sources screen to do so. By default, when the system is initially installed, only the data sources that are utilized by standard CMiC Form Letters are registered.

Data sources are Enterprise tables or views that an administrator has made available through this registration process for the purpose of designing MIP Word Documents, or Forms based Forms Letters.

As shown in the above screenshot, a checkmark under the **System** column indicates that the registered data source is system defined (pre-defined). Registered data sources that are system defined are not editable, as that could cause any standard Form Letters that use them to stop functioning.

A new data source is registered by inserting a row in the table, then using the F9 function key in the **Table/View Name** column to search for and select the relevant table or view. Next, click the [**Show Columns**] button to ensure that all necessary columns of the data source's table or view are available for MIP Word Documents. See the following section for details.

#### [Show Columns] - Button

| Column Name                      | Comment                                             |              | Field Name               |
|----------------------------------|-----------------------------------------------------|--------------|--------------------------|
| APL_ADDRESS1                     | Address of the Applicant                            | ≻            | Address of the Applicant |
| APL_ADDRESS2                     | Address of the Applicant                            | >            | Address of the Applicant |
| APL_ADDRESS3                     | Address of the Applicant                            | >            | Address of the Applicant |
| APL_APPLICATION_LOC              |                                                     | ×            |                          |
| APL_APPLY_DATE                   | Date of the Application                             | >            | Date of the Application  |
| APL_APP_SOURCE                   | click to copy <b>Comment</b> field to               | >            |                          |
| APL_AREAOFINTEREST               | corresponding Field Name field                      | >            |                          |
| APL_AVAILABILITY_DATE            | corresponding rield rand reid                       | >            |                          |
| APL_CELL_PHONE                   | Cell Phone No. of the Applicant                     | >            |                          |
| APL_CERT_LIC_NOTE                |                                                     | >            |                          |
| APL_DATE_OF_BIRTH                | Date of Birth of the Applicant                      | <u>&gt;</u>  |                          |
| APL_DEG_NOTE                     |                                                     | >            |                          |
| APL_DOMINANT_HAND                | Dominant Hand as (R/L/B/N)                          | >            |                          |
| APL_EMAIL_ADDRESS                | Email Address of the Applicant                      | >            |                          |
| APL_ETHNIC_CODE                  |                                                     | >            |                          |
| APL_EXPECTED_RATE                | Expected Hourly Rate                                | >            | <u>.</u>                 |
| lote: Columns with no Field Name | will not be available for selection in Form Letters |              | <u>C</u> lose            |
|                                  | click to copy all Cor                               | nme<br>1 Nai | nt fields to             |

Once the table or view has been selected, the [Show Columns] button can be clicked to view the names of the table's or view's columns. The Field Name field for a column must be entered in order to make the column available during the creation of MIP Word documents (or Forms based Form Letters). As shown in the above screenshot, the button can be used to copy a Comment field to the corresponding Field Name field, and the .... button can be used to copy all Comment fields to the corresponding Field Name fields.

## Step 2: Create New Document Type for MIP Word® Document

| DOCU               | MENT TYPES                                   |                                    | /////////////////////////////////////// | 💾 Save 🕞 Exit                 | ⓓ ⑳ 쳎 [     | 2 - O     |
|--------------------|----------------------------------------------|------------------------------------|-----------------------------------------|-------------------------------|-------------|-----------|
| SELECTION<br>Appli | N CRITERIA<br>cation PM                      | Aanagement                         |                                         |                               |             |           |
| DOCUMEN            | ИТ ТҮРЕ                                      |                                    |                                         |                               |             |           |
| View 👻             | 🍸 🖺 Freeze 🚡 Detach 💋                        | Search 🛛 🖶 Insert 📲 Insert Multipl | le 🔚 Delete 🛞 Workflows 🖛               | 🖹 Report Options 🛛 👻 🌉 Export | ECM Documer | nts   👻 » |
| System             | Code                                         | Description                        | Data Source                             |                               |             |           |
|                    | OCOTEST                                      | Owner Change Order                 | FLPM7000_V                              |                               |             | *         |
|                    | PMDAILYREP                                   | Daily Report                       | FLPM5100_V                              |                               |             |           |
|                    | PMMEETING                                    | PM Meeting Minutes                 | PMMEETING                               |                               |             |           |
|                    | PV_SC2030                                    | Pavel - Subcontract                | FLPM2030_V                              |                               |             |           |
|                    | SCCHEDULE                                    | SC Schedule of Values              | FLPM2030_V                              |                               |             | E         |
|                    | SUBCTESTT                                    | SB Subcontract Test                | FLPM2030_V                              |                               |             |           |
|                    | TEST007                                      | Eric test 007                      | FLPM3110_V                              |                               |             |           |
| 1                  | FLPM1000                                     | Conversation Record                | FLPM1000_V                              |                               |             |           |
| $\checkmark$       | FLPM1010                                     | Speed Memo                         | FLPM1010_V                              |                               |             |           |
| 1                  | FLPM1020                                     | RFI Urgent Response Required       | FLPM1020_V                              |                               |             |           |
| $\checkmark$       | FLPM1040                                     | Submittals Required                | FLPM1040_V                              |                               |             |           |
| 1                  | FLPM1050                                     | Facsimile Transmittal Cover        | FLPM1000_V                              |                               |             |           |
| $\checkmark$       | FLPM1100                                     | Enter Communication Log            | FLPM1100_V                              |                               |             |           |
| $\checkmark$       | FLPM1150                                     | Document                           | FLPM1150_V                              |                               |             |           |
|                    | FLPM1200                                     | Request for Information            | FLPM1200_V                              |                               |             | -         |
| Show Co            | umns check indicates ty<br>system defined (p | /pe is<br>re-defined)              |                                         |                               |             |           |

Sample of Form Letter Document Types screen (standard Treeview path: System > Forms > Form Letter Document Types)

Document Types (also known as Form Letter Types) are associated to a data source, and they are used to create and group MIP Word Documents and PM Form Letters. This step is only necessary if an appropriate Document Type for a new MIP Word Document has not yet been defined in the system. As shown in the above screenshot, system defined Document Types have a check in the **System** column.

To create a new Document Type, click the Block Toolbar's [**Insert**] button to insert a new row. Then, enter a code and description for the new Document Type, and select a data source using the **Data Source** field's LOV.

#### [Show Columns] - Button

| DOC    | UMENT TYPES                  |                              |              | 💾 Save 🛈 🕐 🛆 📝 🤉             | ~ C |
|--------|------------------------------|------------------------------|--------------|------------------------------|-----|
|        |                              |                              |              |                              |     |
|        |                              |                              |              |                              |     |
| Tab    | le/View Name FLPM1800_V      |                              |              |                              |     |
|        |                              |                              |              |                              |     |
| AILAB  |                              |                              |              |                              |     |
| /iew 🔻 | 🝸 🖪 Freeze 📲 Detach          |                              |              |                              |     |
| Key    | Column Name                  | Comment                      | Copy Comment | Field Name                   |     |
| 1      | FLPM1800_BP_ORASEQ           | Business Partner Oraseq      | Copy Comment |                              |     |
|        | FLPM1800_ADDITIONAL_COMMEN   | Additional Comments          | Copy Comment | Additional Comments          |     |
|        | FLPM1800_AGGREGATE_PROJ_LIMI | Aggregate Project Limit      | Copy Comment | Aggregate Project Limit      |     |
|        | FLPM1800_BP_ADD1             | Address Line 1 (Street)      | Copy Comment | Address Line 1 (Street)      |     |
|        | FLPM1800_BP_ADD2             | Address Line 2 (Suite)       | Copy Comment | Address Line 2 (Suite)       |     |
|        | FLPM1800_BP_ADD3             | Address Line 3 (City)        | Copy Comment | Address Line 3 (City)        |     |
|        | FLPM1800_BP_AKA_NAME         | Also Known As                | Copy Comment | Also Known As                |     |
|        | FLPM1800_BP_CODE             | Business Partner Code        | Copy Comment | Business Partner Code        |     |
|        | FLPM1800_BP_CONTACT_NAME     | Contact Name                 | Copy Comment | Contact Name                 |     |
|        | FLPM1800_BP_COUNTRY          | Country                      | Copy Comment | Country                      |     |
|        | FLPM1800_BP_EMAIL            | Email Address                | Copy Comment | Email Address                |     |
|        | FLPM1800_BP_FAX              | Fax Number                   | Copy Comment | Fax Number                   |     |
|        | FLPM1800_BP_ID               | Business Partner Id (Tax Id) | Copy Comment | Business Partner Id (Tax Id) |     |
|        | FLPM1800_BP_NAME             | Business Partner Name        | Copy Comment | Business Partner Name        |     |
|        | FLPM1800_BP_PHONE            | Phone Number                 | Copy Comment | Phone Number                 |     |
| •      |                              |                              |              |                              | F   |

The [Show Columns] button on the Form Letter Document Types screen shows the columns of the data source specified for the Document type.

The **Key** checkbox is used to indicate which columns can be used to link rows from one data source to another (e.g. link a Project record to its corresponding Opportunity record in order to display information from both).

The following table provides details about the buttons on this pop-up:

| Button       | Description                                                                                                    |
|--------------|----------------------------------------------------------------------------------------------------|
| Copy Comment | Replaces the value in the <b>Field Name</b> field with the value from the <b>Comment</b> field.                                                                                                    |
|              | Used to replace all the values of the <b>Field Name</b> fields with the values from the <b>Comment</b> fields.                                                                                                    |
| Find Keys    | Provides a list of all primary and unique keys for the data source's table or view.<br>However, it should be noted, primary or unique keys cannot be identified for all views.<br>Keys are used to link rows (records) from one data source to another. |

## Step 3: Create MIP Word<sup>®</sup> Document Definition

| FORM LET       | TER DEFINITION          |                     |                   |            |          |              |           |                      | 💾 Save [     | Exit  | 1            |           | [≱ ≂ C |
|----------------|-------------------------|---------------------|-------------------|------------|----------|--------------|-----------|----------------------|--------------|-------|--------------|-----------|--------|
| DOCUMENT TYPI  | E                       |                     |                   |            |          |              |           |                      |              |       |              |           |        |
| Application    | PM A Pro                | ject Management     |                   |            |          |              |           |                      |              |       |              |           |        |
| Letter Type    | FLPM2030 A Sub          | ocontract Document  |                   |            |          |              |           |                      |              |       |              |           |        |
| FORM LETTER FO | ORMAT                   |                     |                   |            |          |              |           |                      |              |       |              |           |        |
| View 👻 🍸       | 🌇 Freeze 🛛 🖶 Detach     | 👩 Search 🛛 🖶 Insert | 🗐 Insert Multiple | Delete     | 🗞 Work   | flows 🛛 🕶    | 🔒 Report  | Options 🛛 👻 🌉 Export | ECM Docu     | ments | <b>-</b> אַט | ser Exter | sions  |
| * Code         |                         | * Description       |                   | * Ac       | tive     | * Form       | nat       | Copy Format          |              |       |              |           |        |
| KHSUBAGREE     | Subcontract Agreemen    | it - STANDARD       |                   |            |          | Advanced     | -         | Copy Format          |              |       |              |           | -      |
| MCSUB          | Fletcher Sub            |                     |                   |            |          | Advanced     | -         | Copy Format          |              |       |              |           |        |
| PM2030_000     | MASTER FL - Subcontra   | ict (PMSCFM)        |                   |            |          | Advanced     | -         | Copy Format          |              |       |              |           |        |
| PM2030_001     | Bonds Waived (PM2030    | 0_001)              |                   |            |          | Advanced     | -         | Copy Format          |              |       |              |           |        |
| PM2030_002     | Equipment Rental Agre   | ement (PM2030_002)  |                   |            |          | Advanced     | -         | Copy Format          |              |       |              |           |        |
| PM2030_003     | Letter of Intent (PM203 | 30_003)             |                   |            |          | Advanced     | -         | Copy Format          |              |       |              |           | =      |
| PM2030_004     | Subcontract Cover Lett  | er (PM2030_004)     |                   |            |          | Advanced     | •         | Copy Format          |              |       |              |           |        |
| PM2030_STD     | Subcontract Cover Lett  | er - STANDARD       |                   |            |          | Advanced     | -         | Copy Format          |              |       |              |           |        |
| SAMPLE         | Sample SC Form Letter   | (with Text Codes)   |                   |            |          | Advanced     | •         | Copy Format          |              |       |              |           |        |
| SC-CVLT-MF     | Subcontract Cover Lett  | ter - MF            |                   | <b>V</b>   |          | Advanced     | -         | Copy Format          |              |       |              |           |        |
|                | A.11                    |                     |                   |            |          |              |           |                      |              |       |              |           |        |
|                | En Freeze Sta Detach    | Search              | Insert Multiple   | Delete     | ®- Work  | flows -      |           |                      | .O. ECM Docu | ments | <u>- २</u> ॥ | ser Fyter | sions  |
| view • 1       |                         | g scaren ag insere  | Insere manapie    | and belete | -30 Hork |              |           | options   • 📷 capore | The composed |       | . 19.        | JUI EXCL  | 510115 |
| * Order        | Data Source             |                     | Name              |            | D        | efine Relati | ion/Order | BY                   |              |       |              |           |        |
| 1 FLP          | MKEYPL_V                |                     |                   |            |          | Define Rela  | ation/Ord | er BY                |              |       |              |           |        |

Sample of Form Letter Definitions screen (standard Treeview path: System > Forms > Form Letter Definitions)

The next step in creating a MIP Word Document is to use the Form Letter Definition screen to define the MIP Document in the system.

#### **Document Type** – Section

This section is used to select the Enterprise module in which the new MIP Word Document will be available, using the **Application** field, and the Document Type (aka Form Letter Type) of the new MIP Document using the **Letter Type** field. Recall, the primary data source for the MIP Document is specified by the Document Type of the MIP Document.

#### Form Letter Format - Section

This section is used to enter the name and code for the MIP Word Document in the system, and to indicate if the MIP Document is active.

#### **Rename MIP Document**

This screen is also used to change a MIP Document Definition's **Description** field, which is used to identify its associated MIP Word Document from a list (see following screenshot of Select Report pop-up), when going to print it.

**NOTE**: For Enterprise users, definitions are shared by all Companies, so this must be kept in mind when coming up with formats for the identifying **Description** field. For CMiC Public Cloud users, each tenant gets their own definitions, so changes to them will not affect other tenants.

#### Make MIP Document Available for Printing

To make the MIP Document available for printing, the **Active** checkbox must be checked. If it is active, it will be available through the pop-up used to select the MIP Document to print, as shown below.

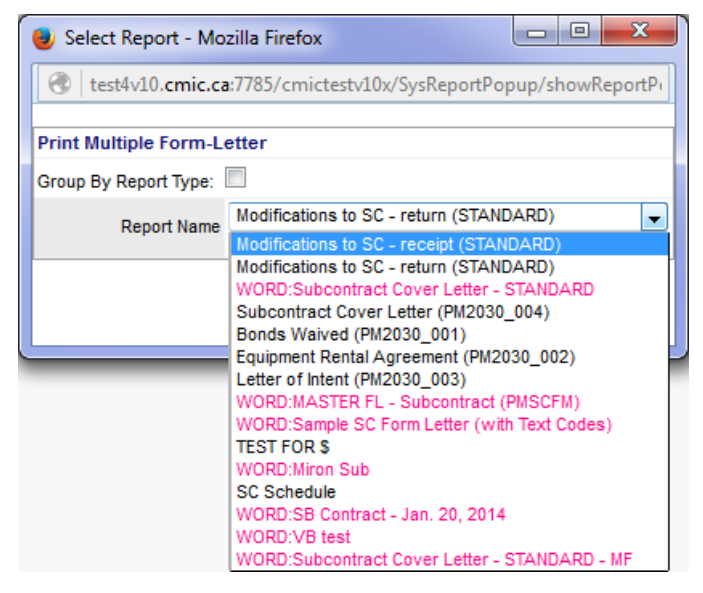

As shown in the above screenshot of a pop-up to select a report or from letter to print, the description entered in the **Description** field on the Form Letter Definition screen also serves as the name of the MIP Word Document, and its name will be pink and have the prefix "**WORD**:" to indicate that its generated output is a Microsoft Word document.

#### Copy Format : Create Variants of Existing MIP Word Document Definitions

| FORM LETTER DEFINITION                                                            | 💾 Save 🕡 🕐 🛆 🛛 🗸 🗸 |
|-----------------------------------------------------------------------------------|--------------------|
| Report Description                                                                |                    |
| * Code PM-SUBCON-EQUIP Description SubCon - Equipment Rental Agreement Copy Close |                    |

The [**Copy Format**] button of this section can be used to create a copy of an existing MIP Document Definition, such as that for a standard, system MIP Word Document.

**NOTE**: For Enterprise users, definitions are shared by all Companies, so this must be kept in mind when coming up with formats for the identifying **Description** field. For CMiC Public Cloud users, each tenant gets their own definitions, so changes to them will not affect other tenants.

The pop-up launched by this button, shown above, is used to enter a code and description for the new MIP Document Definition. The new MIP Document Definition will have the following copied:

- Document Type, which is associated to a particular data source
- any joined data sources, joined through **Document Detail** section (relations between primary data source and additional data sources are specified)

#### **Document Detail** – Section

If required, this section is used to specify additional data sources, and to specify which columns to use, as keys, in matching and linking a row (record) from the primary data source to a corresponding row in an additional data sources (e.g. link a Project record to its corresponding Opportunity record in order to display information from both).

To specify an additional data source, click [**Insert**] on this section's Block Tool, then using the new row, enter the order and select the data source. Then click [**Define Relation/Order By**] to define the relation (link) between the primary data source and this additional data source.

| FORM LETTER DEFINIT       | ION         |           |                          |                    | Save          | <ul> <li>(i)</li> <li>(i)</li></ul> |     |
|---------------------------|-------------|-----------|--------------------------|--------------------|---------------|----------------------------------------------------------------------------------------------------|-----|
| COLUMN MAPPING            |             |           |                          |                    |               |                                                                                                    |     |
| View 👻 🍸 🌇 Freeze 🖀 🛙     | Detach 👩 Se | arch 🛞 Wo | orkflows 🛛 👻 🔒 Report Op | otions 💌 🌉 Ex      | port 🔗 ECM Do | ocuments 💌                                                                                                    |     |
| * Column                  | Rel O       | perator   | Master Columns/Da        | ata Order<br>Seque | By            |                                                                                                    |     |
| FLKP_PMPC_PROJ_ORASEQ     | =           | •         | FL2030_PROJ_ORASEQ       | <b>A</b>           |               |                                                                                                    |     |
| FLKP_PMPC_CONTACT_DESC    | =           | •         | 1                        |                    |               |                                                                                                    |     |
| FLKP_PMPC_CLV_VALUE_CODE5 | =           | •         |                          |                    |               |                                                                                                    |     |
| FLKP_PMPC_CONTACT_TITLE   | column of a | additiona | data source to           | column             | of primary    | data source                                                                                                    | to  |
| FLKP_PMPC_OTHER           | match corr  | espondin  | g column of              | match c            | orrespondi    | ng column                                                                                                    | of  |
| FLKP_CLV_DESC1            | primary dat | ta source | ·                        | addition           | al data sou   | rce                                                                                                    | - 1 |
| FLKP_PMR_ROLE_NAME        | =           | •         |                          |                    |               |                                                                                                    | _   |
| FLKP_PMPC_CLV_VALUE_CODE1 | =           | •         |                          |                    |               |                                                                                                    |     |
| FLKP_PMPC_ADD_LINE2       | =           | •         |                          |                    |               |                                                                                                    |     |
| FLKP_PMPP_PARTN_CODE      | =           | •         |                          |                    |               |                                                                                                    |     |
| FLKP_CONTACT_NAME         | =           | •         |                          |                    |               |                                                                                                    |     |
| FLKP_CLV_DESC3            | =           | •         |                          |                    |               |                                                                                                    |     |
| FLKP_PMPC_MOBILE_NUM      | =           | •         |                          |                    |               |                                                                                                    |     |
| FLKP_PMPC_EMAIL           | =           | -         |                          |                    |               |                                                                                                    |     |
| FLKP_PMPC_PHONE_NUM       | =           | -         |                          |                    |               |                                                                                                    |     |
| FLKP_PMPC_EMP_NO          | =           | •         |                          |                    |               |                                                                                                    |     |
| FLKP_CONTACT_CODE         | =           | •         |                          |                    |               |                                                                                                    |     |
| FLKP_PMPC_PRIMARY_FLAG    | =           | •         |                          |                    |               |                                                                                                    |     |
| FLKP_PMPC_POSTAL_CODE     | =           | •         |                          |                    |               |                                                                                                    |     |
| FLKP_PMPC_CLV_VALUE_CODE3 | =           |           |                          |                    |               |                                                                                                    |     |

This launched screen is used to specify which columns to use in matching and linking a row (record) from the primary data source to a corresponding row in an additional data sources. For instance, it can be used to link a Project record to its corresponding Opportunity record in order to display information from both.

The following provides details about the columns in this screen's table:

| Column       | Description                                                                                   |
|--------------|-----------------------------------------------------------------------------------------------|
| Column       | Columns of additional data source.                                                            |
| Rel Operator | Relational Operator: operator used in matching column values (exact matches, partial matches) |

| Master Columns/Data | Columns of primary data source.                                                                              |
|---------------------|----------------------------------------------------------------------------------------------------|
| Order By Sequence   | Sets the order in which the comparisons are made in matching a row (record) from one data source to another. |

## Step 4: Print Document Merge Field List

| Create Fields for Use in Document Merge |                                                              |  |  |  |
|-----------------------------------------|--------------------------------------------------------------|--|--|--|
| Report Type                             | Subcontract Document : Subcontract Cover Letter - STANDARD 👻 |  |  |  |
|                                         | Create                                                       |  |  |  |

Sample of Document Merge Field List screen (standard Treeview path: **Project Management > File Maintenance > Document Merge > Document Merge Field List**)

Through the Document Merge Field List screen, shown above, the columns of the primary and any additional data sources specified for the MIP Document, specified during the previous steps, are printed as *replacement fields* (printout shown below).

| Fields for Inserting into a I<br>Subcontract Cover | Document Me<br>Letter - STAN | rge Template<br>DARD |
|----------------------------------------------------|------------------------------|----------------------|
| Subcontract Document                               |                              |                      |
| Field Name                                         | Data Type                    | Description          |
| <pre>{FLPM2030_V.FL2030_ACTION_CODE}</pre>         | VARCHAR2                     | Action Code          |
| {FLPM2030_V.FL2030_ALTERNATES_TOTAL}               | NUMBER                       | Alternates Total     |
| {FLPM2030_V.FL2030_ALT_VEN_ADD_CODE}               | VARCHAR2                     | Alt Ven Add Code     |
| {FLPM2030_V.FL2030_ARCH_ADD_LINE1}                 | VARCHAR2                     | Arch Add Line1       |
| {FLPM2030_V.FL2030_ARCH_ADD_LINE2}                 | VARCHAR2                     | Arch Add Line2       |
| {FLPM2030 V.FL2030 ARCH ADD LINE3}                 | VARCHAR2                     | Arch Add Line3       |
| {FLPM2030_V.FL2030_ARCH_CONTACT_DESC}              | VARCHAR2                     | Arch Contact Desc    |
| {FLPM2030_V.FL2030_ARCH_CONTACT_TITLE}             | VARCHAR2                     | Arch Contact Title   |
| {FLPM2030_V.FL2030_ARCH_CONT_NAME}                 | VARCHAR2                     | Arch Cont Name       |
| {FLPM2030_V.FL2030_ARCH_COUNTRY}                   | VARCHAR2                     | Arch Country         |
| {FLPM2030_V.FL2030_ARCH_EMAIL}                     | VARCHAR2                     | Arch Email           |
| <pre>{FLPM2030_V.FL2030_ARCH_FAX_NUM}</pre>        | VARCHAR2                     | Arch Fax Num         |
| <pre>{FLPM2030_V.FL2030_ARCH_MOBILE_NUM}</pre>     | VARCHAR2                     | Arch Mobile Num      |
| {FLPM2030_V.FL2030_ARCH_OTHER}                     | VARCHAR2                     | Arch Other           |
| {FLPM2030_V.FL2030_ARCH_PAGER_NUM}                 | VARCHAR2                     | Arch Pager Num       |
| {FLPM2030_V.FL2030_ARCH_PARTN_NAME}                | VARCHAR2                     | Arch Partn Name      |
| {FLPM2030_V.FL2030_ARCH_PHONE_NUM}                 | VARCHAR2                     | Arch Phone Num       |
| {FLPM2030 V.FL2030 ARCH POSTAL CODE}               | VARCHAR2                     | Arch Postal Code     |
| {FLPM2030_V.FL2030_ARCH_REGION_CODE}               | VARCHAR2                     | Arch Region Code     |
| (ELDAGAGA VELGAGA ADOLL DOLE CODE)                 | VARCHAR2                     | Arch Role Code       |

Replacement fields are identifiers for columns in a data source's table or view, surrounded by the "{}" brackets (shown under **Field Name** column of table in above screenshot). When creating the template for the MIP Document, they can be cut and pasted from the printout into the template, and when the MIP Document is generated, the replacement fields will be replaced with the specified column's value.

To print the fields for the data sources used by the MIP Document, select the name of the MIP Document defined in the previous step using the **Report Type** field, then click [**Create**].

# Step 5: Create MIP Word<sup>®</sup> Template to Generate MIP Word<sup>®</sup> Document

| Subcontract Details Document ←                                               |                   |
|------------------------------------------------------------------------------|-------------------|
| Contract # {FLPM2030_V.FL2030_CONT_CODE} -                                   | replacement field |
| Between:                                                                     |                   |
| (FLPM2030 V.FL2030 COMP LEGAL NAME)                                          |                   |
| FLPM2030 V.FL2030 COMP ADD1}                                                 |                   |
| FLPM2030 V.FL2030 COMP ADD2}                                                 |                   |
| FLPM2030 V.FL2030 COMP ADD3                                                  |                   |
| FLPM2030 V.FL2030 COMP REGION CODE}                                          |                   |
| (FLPM2030_V.FL2030_COMP_POSTAL_CODE)                                         |                   |
|                                                                              |                   |
| And:                                                                         |                   |
| (FLPM2030_V.FL2030_VEN_BP_NAME)<br>(FLPM2030_V FL2030_VEN_CONTACT_ADD_LINE1) |                   |
| (FLPM2030_V.FL2030_VEN_CONTACT_ADD_LINE1)                                    |                   |
| (FLPM2030_V.FL2030_VEN_CONTACT_ADD_LINE2)                                    |                   |
| (FLPM2030_VEL2030_VEN_CONTACT_REGION_CODE)                                   |                   |
| (ELDM2020 VEL2020 VEN CONTACT DOSTAL CODE)                                   |                   |

Sample of Word based MIP Template, composed of static text and replacement fields.

To create a MIP Template, either use Microsoft Word to create a new template from scratch or create a copy of an existing template in order to use Word to create a variant of it.

As shown in the above screenshot, a template is composed of static text and replacement fields, however, it can also be composed of tables, pictures or any other objects in Word. To create a template, simply include any necessary text or object (table, picture ...) and format it in any way allowable by Word. Also, copy and paste any necessary replacement fields from the Merge Field List document, printed in the previous step, to an appropriate position in the template. When the MIP Document is generated using the template, the replacement fields will be replaced by the values of the specified data source's columns. When the template is finished, save it using the **DOCX** format.

Additional special fields may optionally <u>follow</u> a replacement field (MIP field) and are treated as modifiers for the replacement operation. Note, these modifiers must be added just <u>after</u> a replacement field, as per the following example:

#### {**REPLACEMENT\_FIELD**} {**Currency**} ← replacement field modifier

The follow provides details about the available replacement field modifiers:

| Modifier    | r Description                                                  |  |  |  |  |  |  |
|-------------|----------------------------------------------------------------|--|--|--|--|--|--|
| {NumToText} | Convert the numeric value to words.                            |  |  |  |  |  |  |
| {Currency}  | Format the numeric value as currency.                          |  |  |  |  |  |  |
| {Number}    | Format the numeric value with commas and a decimal point (new) |  |  |  |  |  |  |
| {Percent}   | Multiply by 100 and append a percent sign.                     |  |  |  |  |  |  |

NOTE: Only a single level of detail will be supported – as is currently the case with CMiC Form Letters.

## Step 6: Upload MIP<sup>®</sup> Word Template for MIP Document Definition

| Report                              |                                               |                       |                      |                        |           |  |  |  |  |  |  |  |
|-------------------------------------|-----------------------------------------------|-----------------------|----------------------|------------------------|-----------|--|--|--|--|--|--|--|
| Report PM2030_STD                   | Description Subcontract                       | Cover Letter - STANDA | RD                   | User ID MIKEFER1       | Show 1.22 |  |  |  |  |  |  |  |
|                                     |                                               |                       |                      |                        |           |  |  |  |  |  |  |  |
| Template Name                       | Template Description                          | User Default          |                      |                        | Action    |  |  |  |  |  |  |  |
| AIA_Subcontract.docx                | AIA_Subcontract Cover Letter docx             | 0                     | Upload Template File | Download Template File | ×+        |  |  |  |  |  |  |  |
| Subcontract Details - Template.docx | Subcontract Cover Letter - Template - MF.docx | 0                     | Upload Template File | Download Template File | ×+        |  |  |  |  |  |  |  |
| SCmergefields.docx                  | HCI Cover Letter - Template - MF.docx         | Opload Template File  |                      | Download Template File | ×+        |  |  |  |  |  |  |  |
|                                     | U                                             | pdate                 |                      |                        |           |  |  |  |  |  |  |  |

Sample of Document Merge Maintenance screen (standard Treeview path: **Project Management > File Maintenance > Document Merge > Document Merge Maintenance**)

Completed MIP Templates must be uploaded into the system through the Document Merge Maintenance screen, shown above, so that they can be used to generate MIP Word Documents. This step links the MIP Template with the MIP Word Document defined through the Form Letter Definitions screen (Step 3). For each defined MIP Document, multiple MIP Template variants may be associated to it (three templates are associated to MIP Document shown in above screenshot), then when going to print the MIP Document, the relevant template can be selected. If desired, a template can be associated to a user ID so that it will automatically be selected for the user when the user goes to print the MIP Document.

This screen is also used to download a MIP Template in order to use it as a starting point (base) to create a new variant of a MIP Document. See the description for the [**Download Template File**] button in the below table.

| Field / Button              | Description                                                                                                    |
|-----------------------------|----------------------------------------------------------------------------------------------------|
| Report                      | Select the MIP Document defined in Step 3, for which the template will be uploaded. All MIP Documents defined through the Form Letter Definitions screen will be available through this list.                                                                                                    |
| Description                 | Display only field, displaying a description for the selected Report Type (Document Type).                                                                                                    |
| User ID                     | Optionally, the template to upload can be assigned to a user. If a user ID is selected, the <b>User Default</b> radio button will become available to set whether or not the template is to be the user's default for the MIP Document.                                                                                           |
| Template Name               | Display only field, displaying file name of DOCX MIP Template file.                                                                                                    |
| Template Description        | Identifies the MIP Template in the system. After a template is uploaded, this field can be used to change the templates description. The description is used to identify the MIP Document in the system, such as identifying it from the <b>Report Name</b> LOV of the Select Report pop-up used to select the document to print. |
| User Default (radio button) | If a user ID is selected for the <b>User ID</b> field, this radio button will become available to set whether or not the template is to be the user's default for the MIP Document.                                                                                                    |
| Upload Template File        | Used to browse for and select the Word template to upload. Once uploaded, the <b>Template Description</b> field, which identifies the template in the system, can be changed if desired.                                                                                                    |
| Download Template File      | Used to download a Word Template in order to use it as a starting point for the creation of a variant version of it. This is the easiest way to create a new MIP Document.                                                                                                    |

The following table provides details about the fields and buttons on this screen:

| ×+     | Used to associate a new MIP Template to the MIP Document, or to disassociate a template from the MIP Document. |
|--------|----------------------------------------------------------------------------------------------------|
| Update | Click to update any changes.                                                                                   |

## Step 7: Print MIP Word<sup>®</sup> Document (JSP)

| 🥑 Select Report - Mozilla Firefox                   |                                                 |  |  |  |  |  |  |  |  |  |
|-----------------------------------------------------|-------------------------------------------------|--|--|--|--|--|--|--|--|--|
|                                                     |                                                 |  |  |  |  |  |  |  |  |  |
| Print Multiple Form-Le                              | etter                                           |  |  |  |  |  |  |  |  |  |
| Group By Report Type:                               |                                                 |  |  |  |  |  |  |  |  |  |
| Report Type                                         | Subcontract Document 🗸                          |  |  |  |  |  |  |  |  |  |
| Report Name                                         | WORD:Subcontract Cover Letter - STANDARD - MF 👻 |  |  |  |  |  |  |  |  |  |
| Template Subcontract Details - Template - MF.docx 👻 |                                                 |  |  |  |  |  |  |  |  |  |
|                                                     | Print Close                                     |  |  |  |  |  |  |  |  |  |

1. Select the document to be printed, and then click the [**Print**] button. The Print Options pop-up, sample shown above, will appear.

2. From the report type drop down list, select desired report type. Word based MIP Templates will appear as pink entries in the list, and will be preceded by the identifier **WORD**.

3. After selecting a word template, a dropdown for Report Template will appear. Select the desired template from the dropdown list and click [**Print**].

| 😻 Form Letter - Mozilla Firefox                                     |              |  |  |  |  |  |  |  |  |  |  |
|---------------------------------------------------------------------|--------------|--|--|--|--|--|--|--|--|--|--|
| test4v10.cmic.ca:7785/cmictestv10x/SysRptParams/acceptRptParams.do? |              |  |  |  |  |  |  |  |  |  |  |
| Report Config                                                       |              |  |  |  |  |  |  |  |  |  |  |
| Print Server                                                        | testv10x 💌   |  |  |  |  |  |  |  |  |  |  |
| Destination                                                         | Preview 💌    |  |  |  |  |  |  |  |  |  |  |
| Name                                                                | dell5350dn 💌 |  |  |  |  |  |  |  |  |  |  |
| Format                                                              | DOCX 💌       |  |  |  |  |  |  |  |  |  |  |
| Print Blank Letter                                                  |              |  |  |  |  |  |  |  |  |  |  |
| Run Report Close                                                    |              |  |  |  |  |  |  |  |  |  |  |

4. In the Report Configuration pop-up, shown above, select the destination and click [Run Report].

NOTE: The only format available for Word templates at present is the DOCX format.

Reports with the destination set to preview will be created as DOCX documents, which you can save as required on the workstation. Reports with the destination set to Cold Storage will be written directly to the Imaging server using parameters inherited from the cold storage setup on the client's system. Reports with the destination set to Cold Storage with preview will be written directly to the Imaging server using parameters inherited from the cold storage setup on the client's system. Reports with the destination set to Cold Storage setup on the client's system, and the resulting document will be opened in Image Manager for preview purposes.

When the output is opened via Word in a DOCX format, all fields that were merged will display with a gray background – this is a view only feature – when the document is actually printed, the gray will not be printed.

# **Document Merge with Microsoft** Excel<sup>®</sup>

## **Overview – MIP Excel<sup>®</sup> Documents**

The [Send To Spreadsheet] functionality has been enhanced through the introduction of MIP Excel Documents. MIP Excel Documents use templates that are Microsoft Excel (XLSX or XLXM format) documents to specify the static text and dynamic data to be outputted. Excel templates for MIP Excel Documents are created by inserting replacement fields into desired positions in the template, which the system replaces with data from the database when the MIP Excel Document is generated.

**NOTE**: In order to edit or view the XLSX/XLSM files using older versions of MS Excel<sup>®</sup>, it may be necessary to install the free Microsoft Office<sup>®</sup> Compatibility Pack for Word, Excel<sup>®</sup>, and PowerPoint 2007 File Formats plug-in. Instructions for doing so can be found at the following URL: <u>http://www.microsoft.com/downloads/details.aspx?FamilyId=941B3470-3AE9-4AEE-8F43-</u> <u>C6BB74CD1466&displaylang=en</u> The actual plug-in installation file can be downloaded from this site. Its name is **FileFormatConverters.exe**.

The following outlines the steps required to create new Document Merge Excel templates (MIP Excel Document), and how to print using a defined Document Merge template.

There are 5 steps in creating a Microsoft Merge Document:

- 1) Print relevant Excel Document to use as base (starting point) for new template
- 2) Create MIP Excel Document Template
- 3) Upload new MIP Excel Template for new MIP Excel Document
- 4) Restrict MIP Excel Template availability by Company & Project
- 5) Print Excel Document using new Excel Document Template

# Step 1: Print Relevant Excel<sup>®</sup> Document to Use as Base for New Template

| Project Management                                                  |    |             |                               |             |             |          |                                   | Add Change Iten       | n Show Filter         | Send To Sp   | readsheet    | Enter Query | ₽ ( | ī ô    |
|---------------------------------------------------------------------|----|-------------|-------------------------------|-------------|-------------|----------|-----------------------------------|-----------------------|-----------------------|--------------|--------------|-------------|-----|--------|
| 🗘 🖻 🗉 🛛 Project Management Menu                                     |    |             | Potential Change Items-PRMPT  |             |             |          |                                   |                       |                       |              |              |             |     |        |
| Search Go                                                           |    |             | PCI Name                      |             | Post Date   | Status   | Туре                              | Total Budg.<br>Amount | Total Bill.<br>Amount | Classifier 1 | Classifier 3 | Attachments |     | Source |
| Project: Seymour's TEST Project (SP100)     Ommunication Management | •  | EXT0003     | Client Change Order<br>EXT003 | 05/Dec/2012 |             | Approved | External / Owner Change<br>Orders | 50,000.00             | 50,000.00             |              |              |             |     |        |
| Project Calendar                                                    | •  | EXT0002     | Client Change Order<br>EXT002 | 05/Dec/2012 | 05/Dec/2012 | Approved | External / Owner Change<br>Orders | 60,000.00             | 60,000.00             |              |              |             |     |        |
| Outlook Import/Export     Project Partner Directory                 | •  | EXT0001     | Client Change Order<br>EXT001 | 05/Dec/2012 | 05/Dec/2012 | Approved | External / Owner Change<br>Orders | 60,000.00             | 60,000.00             |              |              |             |     |        |
| Project Contact Directory     Distribution Lists                    | То | otal (3 row | (\$)                          |             |             |          |                                   | 170,000.00            | 170,000.00            |              |              |             |     |        |

Sample of screen with [Send to Spreadsheet] button.

In generating a MIP Excel Document, the system uses a MIP Excel Document Template. To create a new MIP Excel Document, a new template is required. The easiest way to create a new template is to print an existing Excel Document that can best be used as a base (starting point) for the new template. This is so because the replacement fields in the template that specify which columns the data is to come from use the exported column headers as the column identifier (see following screenshot).

Alternatively, an existing template can be download in order to use it as a base for a new template (see step 3 for details).

To begin, from the relevant screen, click the [**Send To Spreadsheet**] button to export its data to an Excel document to use as a base for the new template. The resulting Excel document (sample shown below) can now be used as a starting point for the creation of the new MIP Excel Document Template.

| XI . 5      | - <b>()</b>                           |                        |               | PMCHGM (1).           | dsx - Excel                                          |                                       |                                                                                                    | ? 📧 - 🗆 🔿                                                     |
|-------------|---------------------------------------|------------------------|---------------|-----------------------|------------------------------------------------------|---------------------------------------|----------------------------------------------------------------------------------------------------|---------------------------------------------------------------|
| FILE HO     | OME INSERT PAG                        | GE LAYOUT              | FORMULAS E    | DATA REVIE            | W VIEW                                               |                                       |                                                                                                    | Mike Fernandes 👻 🔍                                            |
| Paste       | Calibri • 11<br>B I <u>U</u> • • •    |                        | = <b>=</b> %· | Gene<br>\$ *          | ral ▼ ि Condition<br>% > ि Format a<br>% Cell Style  | onal Formatting<br>as Table •<br>es • | <ul> <li>Therefore</li> <li>Therefore</li> <li>Therefor</li></ul> | ∑ · A<br>Z · Z · Find &<br>Sort & Find &<br>Filter · Select · |
| Clipboard 🕞 | Font                                  | Fa                     | Alignment     | 5 Nur                 | nber 🕞                                               | Styles                                | Cells                                                                                                    | Editing 🧳                                                     |
| A13         | - : 🗙 🗸 f                             | fx                     |               |                       |                                                      |                                       |                                                                                                    |                                                               |
| A           | В                                     | С                      | D             | E                     | F                                                    | G                                     | н                                                                                                    | I                                                             |
| 1 PCI No.   | PCI Name                              | Date                   | Post Date     | Status                | Туре                                                 | Owner<br>Change                       | Total Budg.<br>Amount                                                                                                    | Total Bill. Amount                                            |
| 2 EXT0006   | PCI Projections                       | tions 2012-8-15 Pandim |               |                       | External / Owner<br>Change Orders<br>xternal / Owner |                                       | 22500                                                                                                    | 22500                                                         |
| 3 EXT0001   | review phase QTY                      | create repla           | acement field | ls in templa          | te :hange Orders                                     |                                       | 0                                                                                                    | 0                                                             |
| 4 EXT0004   | PCI Projection<br>Review              | 2013-8-15              |               | Pending               | External / Owner<br>Change Orders                    |                                       | 24000                                                                                                    | 24000                                                         |
| 5 00001     | review billing<br>amount              | 2013-8-21              |               | Pending /<br>Forecast | Budget Overrides                                     | 5                                     | 0                                                                                                    | 0                                                             |
| 6 INT00004  | review auto calc and<br>save draft    | 2013-8-21              |               | Pending /<br>Forecast | Internal / Change<br>Order                           | 2                                     | 505                                                                                                    | 0                                                             |
| 7 INT00005  | review billing<br>amount              | 2013-8-21              |               | Pending /<br>Forecast | Internal / Change<br>Order                           | 2                                     | 505                                                                                                    | 0                                                             |
| 8 EXT0008   | contract forecast                     | 2013-8-16              |               | Pending /<br>Forecast | External / Owner<br>Change Orders                    |                                       | 553744                                                                                                    | 553744                                                        |
| 9 EXT0010   | Review the edit<br>function vs answer | 2013-9-9               |               | Approved              | External / Owner<br>Change Orders                    |                                       | 9250.63                                                                                                    | 9250.63                                                       |
| 10 EXT0012  | review create<br>change behaviour     | 2013-9-16              |               | Approved              | External / Owner<br>Change Orders                    |                                       | 22500                                                                                                    | 22500                                                         |
| 11 INT00002 | review markups and<br>billing amount  | 2013-8-21              |               | Approved              | Internal / Change<br>Order                           | 2                                     | 5050                                                                                                    | 0                                                             |
| 12          |                                       |                        |               |                       |                                                      |                                       |                                                                                                    |                                                               |

Sample of generated Excel Document, which can be used as a starting point for the creation of a new Excel Document Template.

| x  | l 🖯 🅤           | - C <sup>2</sup>                        |           |                                       | PMCHG   | M (1).xlsx - E                      | xcel                                                                  |                                                                       |                                                    | ? 📧 – 🗆 🗙                                                           |
|----|-----------------|-----------------------------------------|-----------|---------------------------------------|---------|-------------------------------------|-----------------------------------------------------------------------|-----------------------------------------------------------------------|----------------------------------------------------|---------------------------------------------------------------------|
| F  | FILE HO         | ME INSERT PAG                           | GE LAYOUT | FORMULAS [                            | DATA    | REVIEW                              | VIEW                                                                  |                                                                       |                                                    | Mike Fernandes 👻 🔍                                                  |
| Pa | ste<br>pboard ⊊ | Calibri v 11<br>B I ∐ v I ⊞ v I<br>Font |           | E = Nor v<br>E = E E E E<br>Alignment |         | Date<br>\$ ▼ %<br>€.0 .00<br>Number | <ul> <li>✓ E Conditi</li> <li>✓ Format</li> <li>✓ Cell Sty</li> </ul> | onal Formattir<br>as Table <del>+</del><br>les <del>+</del><br>Styles | ng • Insert •<br>• Delete •<br>• Format •<br>Cells | ∑ · A<br>· Z<br>· Sort & Find &<br>· Filter · Select ·<br>Editing ∧ |
| C  | 16              | - : × / 1                               | fx        |                                       |         |                                     |                                                                       |                                                                       |                                                    | ~                                                                   |
|    | А               | B                                       | C         | D                                     | E       | E                                   | F                                                                     | G                                                                     | Н                                                  | I                                                                   |
| 1  | PCI No.         | PCI Name                                | Date      | Post Date                             | Status  | ту                                  | pe                                                                    | Owner<br>Change                                                       | Total Budg.<br>Amount                              | Total Bill. Amount                                                  |
| 2  | {PCI No.}       | {PCI Name}                              | {Date}    | {Post Date}                           | {Status | י<br>ד <b>ו</b> ו                   | vpe                                                                   | {Owner<br>Change}                                                     | Total Budg.<br>Amount                              | Total Bill. Amount                                                  |
| 3  | Г Т             |                                         |           |                                       |         | -                                   |                                                                       |                                                                       |                                                    |                                                                     |
| 4  |                 |                                         |           |                                       |         |                                     |                                                                       |                                                                       |                                                    |                                                                     |
| 5  |                 |                                         |           |                                       |         |                                     |                                                                       |                                                                       |                                                    |                                                                     |
| 6  |                 |                                         |           |                                       |         |                                     |                                                                       |                                                                       |                                                    |                                                                     |
| 7  |                 |                                         |           |                                       |         |                                     |                                                                       |                                                                       |                                                    |                                                                     |
| 8  |                 |                                         |           |                                       |         |                                     |                                                                       |                                                                       |                                                    |                                                                     |
| 9  |                 |                                         |           |                                       |         |                                     |                                                                       |                                                                       |                                                    |                                                                     |
| 10 |                 |                                         |           |                                       |         |                                     |                                                                       |                                                                       |                                                    |                                                                     |
| 11 |                 |                                         |           |                                       |         |                                     |                                                                       |                                                                       |                                                    |                                                                     |

## Step 2: Create MIP Excel<sup>®</sup> Document Template (Merge Template)

MIP Excel Document uses templates of the XLSX or XLSM format. The only difference between these formats is that XLSM allows macros and XLSX does not. If you want the output spreadsheet to automatically recalculate formulas when it loads, you must use the XLSM format and include a startup function as described below.

MIP Excel Document Templates are normal Excel spreadsheets containing static, formatted text and replacement fields that specify which columns in a screen's table the data in columns of the MIP Excel Document come from. In the template, a replacement field is put just under a column header (static, formatted text), and it is of the format {*column header*}. A replacement field will be replaced by the contents of the exported data from the specified column of the screen's table. The column header values are specified in the Send To Spreadsheet setup in Forms applications (where they default to the prompt on the form or the item name if there is no prompt) or the log definition in JSP applications.

To begin creating the new MIP Excel Document Template, delete all data lines from the exported document in the previous step, leaving only the column headers.

#### NOTE: The first row of a MIP Excel Document Template cannot be blank.

Next, copy the column headers into the second row. Then, to convert the column headers into replacement fields, enclose the column headers with the { } brace brackets (highlighted in red in above screenshot).

Now that the exported column headers have been used to create the replacement fields, the column headers in the first row, which are just static text, can be formatted in any desired manner.

To ensure that a replacement field results in a string, even though the exported data may be a number, place a single quote directly after the opening brace bracket of the replacement field. For example, if you use numeric vendor codes you would format the replacement field as follows: {'vendor code}.

If the top left cell (A1) of the template spreadsheet contains the string "**Form**>" the field definitions may be spread over multiple rows and each exported record will result in a complete page consisting of all of the rows in the template spreadsheet. If you want page breaks between the generated pages you must include one at the end of the template spreadsheet. Note that the row containing the **Form**> tag is included in the output pages, but the tag is removed. Thus, the top left cell in the output pages cannot contain any information.

In the absence of the string "**Form**>" in cell A1, all field definitions must appear in a single row, called the Model row". This row will be replicated for each exported record, resulting in a tabular display of exported data.

Formulas will work in the output spreadsheet, although they may result in errors in the template because they depend on having numeric inputs and the field tags are strings. The get a sum of the rows define its range to be the column title to the field definition.

Normally you would need to force the spreadsheet to recalculate formulas, such as totals, using **CTRL+SHIFT+ALT+F9** when it comes up in Excel. However, it is possible to make this recalculation happen automatically if the template is in XLSM format. To do this, define the required startup function in the spreadsheet using the Visual Basic Editor (**Alt-F11**).

Dates normally are exported as strings and added to the output spreadsheet as strings, so it is not possible to format them. However, with the use of hidden columns and formulas it is possible to convert a date to a number (the internal representation of dates in Excel) and then format it. For example, if F2 contains the merged date as a string, the formula =IF(F2="","",F2+0) in another cell in that row will contain the date as a number, which can be formatted as a date.

| x                                                                                                    | 5-            | E 5 · ♂ · = PMCHGM-29.xlsm [Read-Only] - Excel |              |          |              |               |                                                                               |         |             |                                                        |         |        |      | × |
|----------------------------------------------------------------------------------------------------|---------------|------------------------------------------------|--------------|----------|--------------|---------------|-------------------------------------------------------------------------------|---------|-------------|--------------------------------------------------------|---------|--------|------|---|
| F                                                                                                    | ILE HO        | ME INSERT PAG                                  |              |          | Mike         | Fernandes     | - 0                                                                           | 1       |             |                                                        |         |        |      |   |
| $\begin{array}{c c} & & \\ & & \\ & & \\ & \\ Paste \\ & \\ & \\ & \\ & \\ & \\ & \\ & \\ & \\ & \\ $ |               |                                                | = <b>=</b> & | •        |              | ▼<br>0.00 ↔0  | Conditional Formatting *     Format as Table *     G00 → 00     Gell Styles * |         | Thisert •   | ∑ · A<br>∑ · Z · A<br>Sort & Find &<br>Filter · Select |         | k<br>T |      |   |
| Cli                                                                                                   | pboard 🗔      | Font                                           | <u>G</u>     | Alignmen | t G          | Number        | Fa                                                                            |         | Styles      | Cells                                                  | E       | diting |      | ^ |
| A                                                                                                    | L6 ·          | $r$ : $\times \checkmark f$                    | c            |          |              |               |                                                                               |         | d           | lynamic colu                                           | ımns    |        |      | ¥ |
|                                                                                                    | Α             | В                                              | С            | D        |              | E             | F                                                                             |         | G           | н                                                      |         | I      |      |   |
|                                                                                                    |               |                                                |              | Post     |              |               |                                                                               |         | Total Budg. | Total Bill.                                            |         |        |      |   |
| 1                                                                                                    | PCI No.       | PCI Name                                       | Date         | Date     | Status       |               | Туре                                                                          |         | Amount      | Amount                                                 |         |        |      |   |
|                                                                                                    | EXT000000     |                                                |              |          | Pending - P  | Proceeding    | External                                                                      | Scoped  |             |                                                        |         |        |      |   |
| 2                                                                                                    | 6             | Guard Booths                                   | 2015-10-15   |          | and Foreca   | ast           | Changes                                                                       |         | 3180.00     |                                                        | 3180    |        |      |   |
| 2                                                                                                    | EXT000000     | Guard Baatha                                   | 2012 10 10   |          | Pending - I  | Proceeding    | External :                                                                    | Scoped  | 21.00.00    |                                                        | 2100    |        |      |   |
| 3                                                                                                    | 5             | Guard Booths                                   | 2013-10-10   |          | and Foreca   | ist           | Changes                                                                       | Seened  | 3180.00     |                                                        | 3180    |        |      |   |
| 4                                                                                                    | 1             | Sample Forms PCI                               | 2013-2-21    |          | Approved     |               | Changes                                                                       | scoped  | 0.00        |                                                        | 0       |        |      |   |
| -                                                                                                    | -<br>V10-022- | Sample PCLADE V10-                             | 2013 2 21    |          | Pending - P  | Proceeding    | changes                                                                       |         | 0.00        |                                                        | v       |        |      |   |
| 5                                                                                                    | 200           | 022-2                                          | 2011-12-21   |          | and Foreca   | ast           | Internal (                                                                    | Changes | s 0.00      |                                                        | 0       |        |      |   |
| _                                                                                                    | CO1000000     |                                                |              |          |              |               |                                                                               | 0       |             |                                                        |         |        |      |   |
| 6                                                                                                    | 01            | Test Autonum                                   | 2011-7-22    |          | Prependin    | g             | Internal (                                                                    | Changes | 14750.57    |                                                        | 0       |        |      |   |
|                                                                                                    | EXT000000     |                                                |              |          | Pending - P  | Proceeding    | External                                                                      | Scoped  |             |                                                        |         |        |      |   |
| 7                                                                                                    | 2             | Mandatory Text                                 | 2011-7-15    |          | and Foreca   | ast           | Changes                                                                       |         | 2125.25     | 2                                                      | 2125.25 |        |      |   |
|                                                                                                    | EXT000000     |                                                |              |          | Pending N    | ot            | External                                                                      | Scoped  |             |                                                        |         |        |      |   |
| 8                                                                                                    | 3             | Andy test pci july15                           | 2011-7-15    |          | Proceeding   | g or Forecast | Changes                                                                       |         | 5000.00     |                                                        | 5000    |        |      |   |
|                                                                                                    | 1 EXT000000   | Do things                                      | 2011 7 12    |          | Pending - F  | Proceeding    | External :                                                                    | scoped  | 2500.00     |                                                        | 2500    |        |      |   |
| 10                                                                                                    | 1             | Do tillings                                    | 2011-7-12    |          | and Forecast |               | changes                                                                       |         | 2300.00     |                                                        | 2300    |        |      |   |
| 11                                                                                                    |               |                                                |              |          |              |               |                                                                               | Totals: | 30735.82    | 15                                                     | 985.25  |        |      |   |
| 12                                                                                                    |               |                                                |              |          |              |               |                                                                               |         |             |                                                        |         |        |      |   |
| 13                                                                                                    |               |                                                |              |          |              |               |                                                                               |         |             |                                                        |         |        |      |   |
| 14                                                                                                    |               |                                                |              |          |              |               |                                                                               |         |             |                                                        |         |        |      | Ŧ |
|                                                                                                    | < >           | Sheet1 (+)                                     |              |          |              |               |                                                                               |         |             |                                                        |         |        | ►    |   |
| RE/                                                                                                   | ADY 🔠         |                                                |              |          |              |               |                                                                               |         |             | I 🗉                                                    |         | + :    | 100% |   |

#### Add Totals to Dynamic Columns

Sample of generated MIP Excel Document with totals at end of dynamic columns.

To add totals to the end of dynamic columns requires the creation and use of a macro, because no formulas can be in these columns to calculate the totals dynamically. Since dynamic columns must be clear of all entries in order to calculate the totals dynamically, a macro is needed to put the totals into these columns. To create the macro requires the use of VBA, which is launched from the MIP Excel Template. For further details, please refer to the *Add Totals to Dynamic Columns* sub-section under the Frequently Asked Questions sections at the end of this user guide.

# Step 3: Upload New MIP Excel<sup>®</sup> Template for New MIP Excel Document

| Project Manage                                                                     | ment                                          |                                                 |                                             | [/ ⊑ ⋒ |
|------------------------------------------------------------------------------------|-----------------------------------------------|-------------------------------------------------|---------------------------------------------|--------|
| 🌣 🖃 🗉 Project Management Menu                                                      |                                               | Templates                                       |                                             |        |
| Search                                                                             | Log CMOWNCO                                   | Description Change Orders                       |                                             | Show   |
| Project: WBS2 Main with PCI as                                                     | Template Name                                 | Template Description                            |                                             | Action |
| Document Management                                                                | MIP EX Template - Fletcher-Change Order .xlsx | MIP EX Template - Fletcher - Change Order .xlsx | Upload Template File Download Template File | ×+     |
| E Subcontractor Prequalification                                                   | MIP EX Template - HCA-Change Order .xlsx      | MIP EX Template - HCA - Change Order .xlsx      | Upload Template File Download Template File | ×+     |
| Bid Management     Bid Management     Budget & Cost Management     Site Management |                                               | Update                                          |                                             |        |

Sample of Excel Merge Maintenance screen (standard Treeview path: **Project Management > File Maintenance > Document Merge > Excel Merge Maintenance**)

Having saved the new MIP Excel Document Template created in the previous step, it can then be upload it into the system so that it can be used to generate the new MIP Excel Document. This step links the MIP Excel Template with the Log/Report Type selected for the **Log** field.

For each Log Type, multiple MIP Excel Template variants may be associated to it (two templates are associated to Log Type shown in above screenshot). When going to print the MIP Document, the relevant template can then be selected. The paths to the screens to maintain Log Types and their data sources is provided below, under the section, *Maintenance Screen for Log Types & Log Type's Datasource*.

This screen is also used to download a MIP Template in order to use it as an alternative starting point (alternative to Step 1) to create a new variant of the template. See the description for the [**Download Template** File] button in the below table.

| Field / Button         | Description                                                                                                    |
|------------------------|----------------------------------------------------------------------------------------------------|
| Log                    | Select the relevant Log Type for the new MIP Excel Template to upload.                                                                                                    |
| Description            | Display only field, displaying description of selected Log Type.                                                                                                    |
| Template Name          | Display only field, displaying file name of DOCX MIP Excel Template file.                                                                                                    |
| Template Description   | Identifies the MIP Excel Template in the system. After a template is uploaded, this field can be used to change the templates description.                                                    |
| Upload Template File   | Used to browse for and select the MIP Excel Template to upload. Once uploaded, the <b>Template Description</b> field, which identifies the template in the system, can be changed if desired. |
| Download Template File | Used to download an Excel Template in order to use it as a starting point for<br>the creation of a variant version of it.                                                                     |
| ×+                     | Used to associate a new MIP Excel Template to the selected Log Type, or to disassociate a template from the Log type.                                                                         |
| Update                 | Click to update any changes.                                                                                                    |

The following table provides details about the fields and buttons on this screen:

| Maintenance           | Standard Treeview Path                                          |
|-----------------------|-----------------------------------------------------------------|
| Log Types             | Project Management > File Maintenance > User-Defined Logs       |
| Log Type's Datasource | Project Management > File Maintenance > User-Defined Logs Types |

#### Maintenance Screen for Log Types & Log Type's Datasource

### Step 4: Restrict MIP Template Availability by Company & Project

| XP Report A                          | Assignment    |                |                         |                      |      | Report                    | efaults Save | 2 🖬 🍙 |
|--------------------------------------|---------------|----------------|-------------------------|----------------------|------|---------------------------|--------------|-------|
| Subcontractor F                      | Rating Setup  |                |                         | Report Assignm       | ient |                           |              |       |
| Prequalfications                     | s Control     | Report Type    | MIP Document 💌          |                      |      |                           |              |       |
|                                      | ication       | Object         | Bid Packages            | -                    |      |                           |              |       |
| E Did Management                     |               | Object         | bid i dekuğes           |                      |      |                           |              |       |
| Invitation to Bid     Bidder Deepere |               |                | MIP Doc                 | cuments              |      | Compan                    | /            |       |
| Bid Items                            | se Log        | Template Name  |                         | Template Description |      | CMiC Test Construction Co | <b>A</b>     | +×    |
| Bid Packages                         |               | PMBIDPKG.xlsx  | Bid Pkg Template        |                      |      |                           |              | +     |
| - 🗁 Buyout Items Lo                  | og            | PMBIDPKG2.xlsm | Bid Package with Macros |                      |      |                           |              |       |
| Buyout Items                         |               |                | -                       |                      |      |                           |              |       |
| Addenda                              |               |                |                         |                      |      |                           |              |       |
| Enter Bid                            |               |                |                         |                      |      |                           |              |       |
| Analyze Bids                         |               |                |                         |                      |      |                           |              |       |
| Analyze Bids (E                      | Buyouts)      |                |                         |                      |      | Project                   |              |       |
| Analyze Bids (E                      | Buyouts Form) |                |                         |                      |      | All Projects Av           | ailable      |       |
| Bid item Group i                     | Dules         |                |                         |                      |      |                           |              | +     |
| H Dudget & Cost Man                  | agement       |                |                         |                      |      |                           |              |       |
| 🗄 🦲 Site Management                  |               |                |                         |                      |      |                           |              |       |
| E 🔁 Reports                          |               |                |                         |                      |      |                           |              |       |
| 🗄 🧀 User-Defined Logs                |               |                |                         |                      |      |                           |              |       |
| E 🔁 File Maintenance                 |               | •              |                         |                      | +    |                           |              |       |

Sample of Report Assignment screen (standard Treeview path: PM > File Maintenance > Report Assignment)

When a MIP Excel Template is uploaded and associated to a particular Log/Report Type, it is available to all Companies in the system, for that Log/Report Type. If necessary, the Report Assignment screen, shown above, can be used to restrict the availability of the MIP Excel Template to particular Companies, and optionally, to particular Projects.

To restrict the availability of a MIP Excel Template by Company, for the **Report Type** field, select **MIP Document**, then using the **Object** field, select the Log/Report Type of the MIP Excel Document.

Under the **MIP Documents** section, the MIP Document Templates for the selected Log/Report Type will be listed. Select the template to configure, and under the **Company** section, if the template is available to all companies, it will read "All Companies Available", otherwise the companies which have access to the template will be listed. Click + to add a Company to the list, or × to remove a Company from the list.

To further restrict the availability of the template, to particular Projects, click the  $\frac{1}{2}$  icon under the **Project** section to add desired Projects (NOTE: if the  $\frac{1}{2}$  icon is unavailable, click the  $\frac{1}{2}$  icon under the **Company** section, and it will appear). Click  $\times$  to remove a Project from the list.

#### Set Subject & Body Defaults for E-Mail

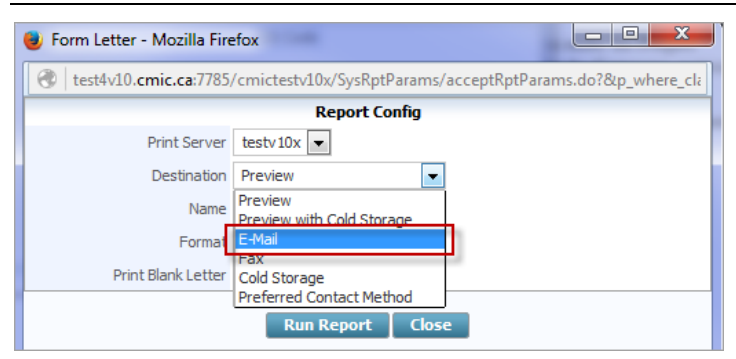

This screen is also used to set the defaults for an e-mail's subject line and body, so that when printing a MIP Document and using the **E-Mail** option from the pop-up's **Destination** field (shown above), the defaults are filled in. Please refer to the *Email Replacement Parameters* sub-section of the *Reports and Form Letter Assignment* section in the xProjects user guide for further details.

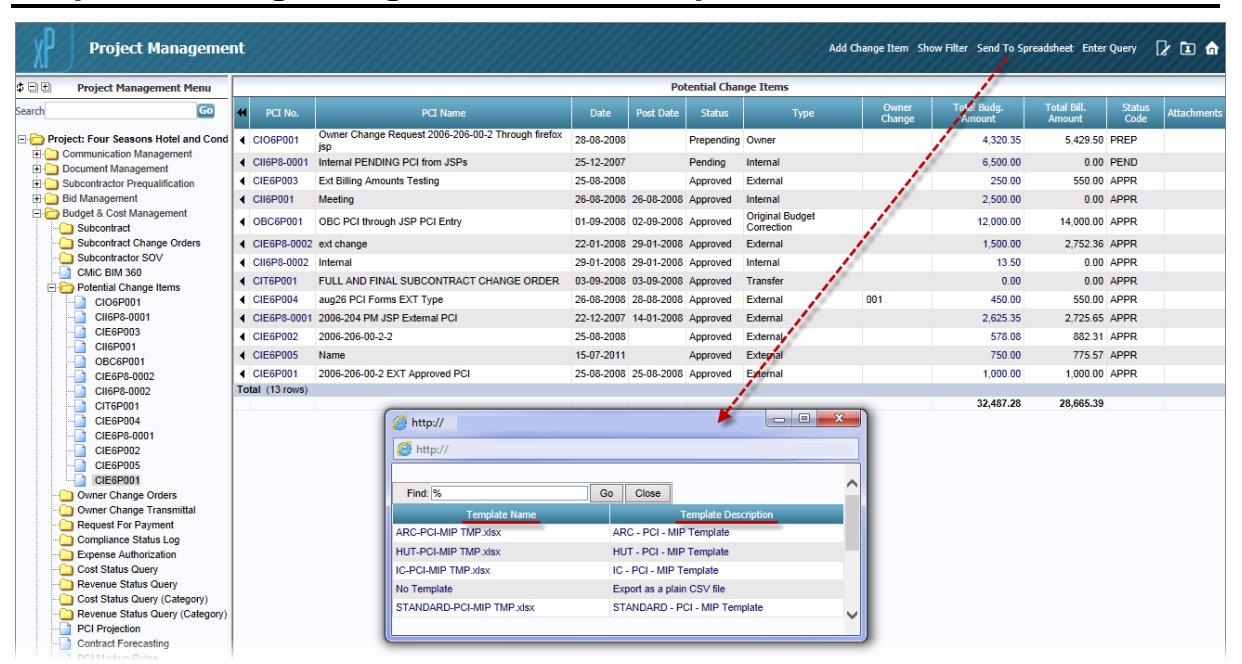

## Step 5: Printing Using MIP Excel<sup>®</sup> Template

After a MIP Excel Template has been upload and associated to a Log/Report Type, it can be used to print the new MIP Excel Document from the screen used to print reports/logs for the associated Log/Report Type. One such screen is the Potential Change Items screen, shown above, and when its [**Send To Spreadsheet**] button is clicked, a pop-up is launched to select the template to use to generate the MIP Excel Document.

The **No Template** option, under the **Template Name** column, is hidden or displayed using the **Hide No Template Option For Excel Merge** flag on the **Report** tab of the System Options screen (standard Treeview Path: System > Setup > System Options).

# Integration with Microsoft Outlook<sup>®</sup>

## Security Setup for Outlook<sup>®</sup> Import & Export

| Project Management                               |             |                           |         |         |                                 | 12 🗈           | â |
|--------------------------------------------------|-------------|---------------------------|---------|---------|---------------------------------|----------------|---|
| 🗘 🖃 🗄 Project Management Meni 📥                  |             | Securit                   | y Roles | 5       |                                 |                | * |
| Search                                           |             |                           |         |         |                                 | Add A New Role |   |
|                                                  | Role Code 🔺 | Role Name                 | Admin   | Actions | Assign                          |                | Ξ |
| Project: Sick Children's Hos                     | *ALL*       | *ALL*                     |         |         | Choose your action              |                |   |
| Communication management     Document Management | ADFMOBILE   | ADFMOBILE-DONOTMODIFY     | Y       | 🛯 🗙     | Choose your action              |                |   |
| 🗄 🦲 Subcontractor Prequalificatic                | AHOWN       | Andrew Owner              | Y       | 🛯 🗙     | Choose your action              |                |   |
| Estimate Management                              | AHZZ        | AHZZ                      | N       | 🛯 🗙     | Choose your action              |                |   |
| Bid Management     Budget & Cost Management      | ANDEXT      | andrew hung ext.          | N       | 🛯 🗙     | Choose your action              |                |   |
| E Site Management                                | ANDREWH     | ANDREWH                   | Y       | 😒 🗙     | Choose your action              |                |   |
| E Reports                                        | ANDRUB      | andrub                    | Y       | 🛯 🗙     | Choose your action              |                |   |
| ⊕ 🛄 User-Defined Logs                            | ANDSCH      | Andrew's SCH Role         | N       | 🛯 🗙     | Choose your action              |                |   |
| File Maintenance                                 | ANDVPQ      | Andrew's VPQ Role         | N       | 🛯 🗙     | Choose your action              |                |   |
| Partners                                         | ANOTHER     | Another Role              | N       | 😒 🗙     | Assign Users<br>Assign Programs |                |   |
| Contacts                                         | ASADK       | Role Owned by AK          | Y       | 🛯 🖾 🗙 🚺 | Assign Menu Items               | 1              |   |
| Convert Partners and Co                          | AZROLE      | AZRole                    | Y       | 😒 🗙     | Assign Privileges               |                |   |
| User Maintenance                                 | BASKET      | An Entire Basket of roles | N       | 😒 🗙     | Choose your action              |                |   |
| Role Maintenance                                 | BHTEST      | BH Test Role              | N       | 😒 🗙     | Choose your action              |                |   |
| User Access                                      | BREAD       | Breadi role               | N       | 😒 🗙     | Choose your action 💌            |                |   |
| < >                                              | CM DM/DE    | Weird role                | М       | 100     | Chaose your action              |                | Ŧ |

Sample of Role Maintenance screen (standard Treeview path: PM > Security > Role Maintenance)

For a user to access the import and export functionality for Outlook, the user's security role must be granted the rights to do so. This is done through the Role Maintenance screen, shown above.

To grant a security role rights to this functionality, click the drop-down arrow in the **Assign** column of the relevant role, then select **Assign Menu Items** (framed in red).

| Project Management                                  |                                          | 2 🗅 🍙                    |
|-----------------------------------------------------|------------------------------------------|--------------------------|
| 🕸 🖃 🗉 🛛 Project Management Menu                     | Add/Remove menu items from the MIKEPMJSF | Role                     |
| Search Go                                           | Select A                                 | Unselect All Update Back |
|                                                     | Menu Item Grant                          | ed                       |
| Project: LG project for controlling and Su          | Communication Management                 | E                        |
| Project Calendar                                    | Project Calendar                         |                          |
| My Actions                                          | My Actions                               |                          |
| Outlook Import/Export     Project Partner Directory | Outlook Import/Export                    |                          |
| Project Partiel Directory                           | Project Partner Directory                |                          |
| Distribution Lists                                  | Project Contact Directory                |                          |
| Meeting Minutes                                     | Distribution Lists                       |                          |
| Transmittals                                        | Meeting Minutes                          |                          |
| Communications                                      |                                          |                          |
| - RFI's                                             | Transmittais                             |                          |
| Issues                                              | Transmittals Queue                       |                          |
| Document Management                                 | Communications                           |                          |
|                                                     | RFI's                                    |                          |
| 🗄 🦲 Budget & Cost Management                        | Issues                                   |                          |
| 🗄 🧰 Site Management                                 | Document Management                      |                          |

On the next screen, ensure that the rights to the Outlook Import/Export menu item are granted.

## Microsoft Integration for Outlook<sup>®</sup> Contacts

Project Contacts Export to Outlook<sup>®</sup> – PM

| Project Management Meni                                                                                         |                 | Project Contact Directory |                                                              |                |                  |                                                           |                    |                   |       |            |                                |                  |                  |                |                |            |
|----------------------------------------------------------------------------------------------------|-----------------|---------------------------|--------------------------------------------------------------|----------------|------------------|-----------------------------------------------------------|--------------------|-------------------|-------|------------|--------------------------------|------------------|------------------|----------------|----------------|------------|
| ch                                                                                                    | Contact<br>Code | Contact<br>Name           |                                                              | Prefix<br>Name | Contact<br>Title |                                                           | Phone              |                   | Pager |            | Address<br>Line1               | Address<br>Line2 | Address<br>Line3 | Region<br>Code | Postal<br>Code | Country Em |
| Project: Sick Children's Hos     Communication Management     Project Calendar                                  | ▲ A1_RF         | Robert<br>Franco          | AStanciu<br>Construction23                                   |                |                  | robert.franco@cmic.ca                                     |                    |                   |       |            | 45<br>Buchanan                 |                  | Chicago          | L              |                | USA        |
| My Actions     My Actions     Outlook Import/Export     Project Partner Directory     Project Contact Directory | <b>∢</b> AB     | Sied Farhan               | The Atlas<br>Corporation<br>The Atlas<br>Corporation<br>test |                |                  | sied.farhan@cmic.ca                                       | 416.736.0124       | (416)<br>999-8569 |       | 4165559999 | 716<br>Riverside<br>Rd.        |                  | NewYork          | NY             | 76592          | US         |
| Distribution Lists                                                                                              | <b>▲</b> DA     | Database<br>Administrator | CMiC Test<br>Company<br>Incorporated                         |                |                  | oliverritchie@computermethodsinternationalcorporation.com | (543)<br>7654-1313 | (545)<br>654-1212 |       |            | 321 Lake<br>Shore<br>Boulevard | Suite<br>117     | Los<br>Angeles   | CA             | 07091          | UK         |
|                                                                                                    | <b>∢</b> HH     | Harry<br>Houdini          | Melloul Blamey<br>Construction                               |                |                  | houdini@mbc.com                                           | 416-282-2828       |                   |       |            | 55 Bay<br>Str                  | 170111           | Toronto          | ON             | мзмзмз         | Canada     |
| RFfs                                                                                                    | <b>↓</b> JG     | John Grand                | Grand's &<br>Joy's Electrical<br>Contractors                 |                |                  | jgrand@gjec.com                                           |                    |                   |       |            | 100<br>Record<br>Street        |                  | St. Louis        | мо             |                |            |
| Subcontractor Prequalificatic                                                                                   | <b>∢</b> JL     | Jimmy<br>Longfellow       | L.J. Barton<br>Mechanical                                    | Mr             | Mr               | jmmyl@jbarton.com                                         | 416-547-4478       | 416-547-4478      |       |            | 6590<br>James<br>Street        | Suite<br>700     | Chicago          | L              | 60601          | USA        |
| B Budget & Cost Management                                                                                      | ▲ PC            | Patrick<br>Campbell       | QA Test<br>Partner                                           |                |                  | pcampbel@qatp.com                                         | 352-593-4679       | 352-593-4600      |       |            | 25 Quality<br>Street           | Suite<br>700     | Chicago          | L              | 60601          | USA        |
| Reports                                                                                                    | ∢ RS            | Rasto<br>Sadecky          | CMiC Test<br>Company                                         |                |                  | rasto@cmic.ca                                             | 416 736 0123       | (416)<br>735-1851 |       |            | SEZ                            |                  |                  |                |                |            |

Sample of Project Contact Directory screen (standard Treeview path: PM > Communication Management > Project **Contact Directory**)

A project's contacts are exported to Outlook via the Project Contact Directory screen, shown above. To export the contacts via this screen, click its [Export to Outlook] button.

Along the top, a message will ask if you would like to export all displayed contacts or only the contacts changed since the last upload. Select the desired option and click [Proceed].

A pop-up will appear asking you if you would like to open or save a SysOutlookInterface.jsp file. Choose to open it, with Java Web Start Launcher, then on the following pop-up, click [Run].

Another pop-up will appear, showing the progress of the importing of contacts into Outlook. Once finished, the pop-up will allow you to view the details of the import or to close the pop-up.

|                                                                                                    | 5 501.050                                                                                                    | Sick Children's Hospital Leo Epstein Building                                                                                                    | - Mike.Fernandes@cmic.ca - Outlook                                                                                                    | ? 🗈 – 🗆 🗙                                                                                                    |
|----------------------------------------------------------------------------------------------------|----------------------------------------------------------------------------------------------------|----------------------------------------------------------------------------------------------------|----------------------------------------------------------------------------------------------------|----------------------------------------------------------------------------------------------------|
| New New Contact New Contact Group Items*                                                                                                    | Meeting More                                                                                                    | People Business C Card v                                                                                                    | Move Mail OneNote<br>Merge Actions Share Contacts                                                                                                    | Categorize → Search People      Follow Up → Address Book     Private     Tags Find ♠                                                                                                    |
| My Contacts     Skype for Business Contacts     Contacts     Sick Children's Hospital Leo Epstei Connect to a social network Project's imported Contacts | Communicate<br>Search Sick Chi<br>123<br>ab<br>cd<br>ef<br>gh<br>ij<br>ij<br>ki<br>mn<br>op<br>q<br>r<br>s<br>t<br>uv<br>w<br>w<br>x<br>y<br>z | Idren's Hospital Leo Epstein Building (Ctr ) Database Administrator Patrick Campbell Sied Farhan Robert Franco John Grand Harry Houdini Mr Jimmy Longfellow Rasto Sadecky | Actions Patrick Camp<br>Presence unknown<br>QA Test Patrier<br>QA Test Patrier<br>CONTACT NOTES WHAT'S NEW<br>Calendar<br>Schedule a meeting<br>Send Email<br>pcampbell@qatp.com<br>Call Work<br>(352) 593-4679<br>Work Fax<br>(352) 593-4600 | Image       Find       Image         Dbell       Edit       Image         Image       Edit       Image         View Source       Outlook (Sick Children's Hospital Leo Epstein         Link Contacts       Company         QA Test Partner       Work Address         Z0uality Street       Suite 700         Chicago, IL 60601       USA |
| Mail Calendar P                                                                                                    | eople Tas                                                                                                    | sks ···                                                                                                    |                                                                                                    |                                                                                                    |
| 🔲 48.9 GB FREE ПЕМ5: 8                                                                                                    |                                                                                                    | ALL FOLDERS ARE UP T                                                                                                    | O DATE. CONNECTED TO: MICROSOFT EXCHANGE                                                                                                    | 🔲 🗐+ 100%                                                                                                    |

Sample of People (Contacts) tab of Outlook, and a Project's imported Contacts.

After a project's contacts have been imported, they can be view on the **People** tab of Outlook, as shown above.

## Microsoft<sup>®</sup> Integration Package for Outlook<sup>®</sup> Calendars

| SysCalendar                                          |            |                     |      |        |     |        |     |            |       | Outlook I | import/Exp | ort Add Action Ite                                    | m Editl | Preferences | 2 🗈 🍙 |
|------------------------------------------------------|------------|---------------------|------|--------|-----|--------|-----|------------|-------|-----------|------------|-------------------------------------------------------|---------|-------------|-------|
| 🋱 🖃 🗉 Project Management Menu                        | Mo         | onthly Cal          | enda | r      |     |        |     | August 💌 2 | 015 💌 |           |            |                                                       |         |             |       |
| Search                                               | м          | lonth Week          | Day  | All    |     |        |     |            |       |           |            |                                                       |         |             |       |
| Project: Freshmart - Orangev     Orangev     Orangev | "          | ŧ                   |      |        |     |        |     | August 20  | 015   |           |            |                                                       |         |             | *     |
| Project Calendar                                     |            | Sun                 |      | Mon    |     | Tue    |     | Wed        |       | Thu       |            | Fri                                                   |         | Sat         |       |
| Outlook Import/Export                                | Weel       | <sup>k</sup> Jul 26 | Add  | Jul 27 | Add | Jul 28 | Add | Jul 29     | Add   | Jul 30    | Add        | Jul 31                                                | Add     | Aug 01      | Add   |
| Project Partner Directory                            | Weel<br>32 | <sup>k</sup> Aug 02 | Add  | Aug 03 | Add | Aug 04 | Add | Aug 05     | Add   | Aug 06    | Add        | Aug 07                                                | Add     | Aug 08      | Add   |
| Meeting Minutes                                      | Weel<br>33 | <sup>k</sup> Aug 09 | Add  | Aug 10 | Add | Aug 11 | Add | Aug 12     | Add   | Aug 13    | Add        | Aug 14                                                | Add     | Aug 15      | Add   |
|                                                      |            | Aug 16              | Add  | Aug 17 | Add | Aug 18 | Add | Aug 19     | Add   | Aug 20    | Add        | Aug 21                                                | Add     | Aug 22      | Add   |
| Communications<br>RFI's<br>Issues                    | Weel<br>34 | k                   |      |        |     |        |     |            |       |           |            | 10:30am - 11:45a<br>Meeting to Discuss<br>Opportunity | .n<br>; |             |       |
| 🕀 🦳 Document Management                              |            | Aug 23              |      |        |     |        |     |            |       |           |            |                                                       |         |             |       |

Sample of Project Calendar screen of PM module (standard Treeview path: **PM > Communication Management > Project** Calendar)

The Microsoft Integration Package allows two-way transfers of Action Items between Outlook and the Calendars used by the Project Management (PMJSP) and Opportunity Management modules. Entry of new items can be done through either CMiC or Outlook, and the import and export options can be used to keep the various calendars synchronized.

This functionality is utilized via the [**Export to Outlook**] option on the top of the screen displaying the calendar (shown above), or the **Outlook Import/Export** Treeview menu option, framed in the Treeview area of the above screenshot.

As with the Contacts exports to Outlook, certain fields must be active in the Outlook Import/Export log in order to complete the transfers. If the Action Types in CMiC Calendar match the Outlook Category codes, the Outlook Calendar will retain the defined color coding used in Outlook. If the Outlook Items do not belong to a Category, or belong to Multiple Categories or a single Category that is not matched in the CMiC Action Types, then the imported Outlook Items will be identified in the CMiC Calendar with the type of 'Outlook Item'.

When copying the data in either direction, only FUTURE events will be included. If the event is in the past (this is done by checking the current date/time), whether the item is completed or not, the item will not be copied. Recurring events will be identified in the logging of items to show the recurrence numbers, as in fact they are single items at the database level.

## Calendar Export to Outlook®

| Project Manage                                                                                                    | ement                                                            |                                                             |                                                            |                                          |                            |                |                |           | Ex                     | port to Outlook   | Import      | from Outloo         | k Show  | ı Filter | Send To Spre          | adsheet Ei     | nter Query  | 12 🗉       | D 🔓 |
|----------------------------------------------------------------------------------------------------|------------------------------------------------------------------|-------------------------------------------------------------|------------------------------------------------------------|------------------------------------------|----------------------------|----------------|----------------|-----------|------------------------|-------------------|-------------|---------------------|---------|----------|-----------------------|----------------|-------------|------------|-----|
| Deroject Hanagement Henu Search      Project: Freshmart - Orangevi      Commission Management      Project Calendar      My Actions      My Actions      Multiple import | In order to f<br>records afte<br>© Export<br>© Export<br>Proceed | ully synchr<br>r Full Delet<br>All displaye<br>All displaye | ronize any (<br>te ",<br>ed records ;<br>ed records ;      | CMIC master c<br>after Full Dele<br>Only | alendar del<br>te <b>4</b> | etions with yo | yr Mitrosoft O | Outlook ( | Calendar, yo           | u need to first r | un a full c | lelete on the       | Outlook | Calenda  | r folders by se       | lecting option | "Export All | displayed  | *   |
| Project Partner Directory                                                                                                    | Category                                                         | Subject                                                     | Body                                                       | StartDate                                | StartTime                  | EndDate        | EndTime Dur    | ration A  | Systen<br>AlertMinutes | Calendar          | Location    | Importance          | Sharing | Status   | CreationTime          | LastModifica   | itionTime 0 | DRASEQ Ite | mId |
| Unstroution Lists     Minutes     Transmittals     Transmittals     Communications     RF/s     Issues                                                                   | To Be<br>Determined                                              | Meeting<br>to<br>Discus<br>Changes<br>to<br>Parking<br>Lot  | Meeting<br>to<br>dscuss<br>changes<br>to<br>parking<br>lot | 11/Feb/2016                              |                            | 11/Feb/2016    | 144            | 40        |                        | Mike<br>Fernandes |             | To Be<br>Determined | Shared  | NEW      | 2016-02-03<br>02:38pm |                | 8           | \$716209   |     |
| Document Management     Subcontractor Prequalification     Bid Management     Bid Management     Site Management                                                         | To Be<br>Determined                                              | Submit<br>PCI for<br>Parking<br>Lot<br>ws)                  | Submit<br>PCI for<br>parking<br>lot                        | 12/Feb/2016                              |                            | 12/Feb/2016    | 144            | 40        |                        | Mike<br>Fernandes |             | To Be<br>Determined | Shared  | NEW      | 2016-02-03<br>02:41pm |                | 8           | 716212     | Ξ   |

The Export Calendar Log shows only items in the future (past items are not exportable) and shows in its own new log. Using the filters or query modes will allow specification of the items to be exported.

To export, click [**Export to Outlook**]. Along the top, shown above, a message will ask if you would like to export all displayed contacts or only the contacts changed since the last upload. Select the desired option and click [**Proceed**]. On the following pop-up, shown below, click [**Run**].

| Do yo               | ou want t                             | o run this                            | application?                                                                                                    |
|---------------------|---------------------------------------|---------------------------------------|----------------------------------------------------------------------------------------------------|
| -                   |                                       | Name:                                 | sysoutlookinterface.ImportExportData                                                                             |
|                     | <u>(</u>                              | Publisher:                            | Computer Methods International Corp.                                                                             |
| Ŀ                   | É                                     | Locations:                            | http://test4v10.cmic.ca:7785                                                                                     |
|                     |                                       |                                       | Launched from downloaded JNLP file                                                                               |
| This app<br>informa | blication will ru<br>tion at risk. Ru | n with unrestrie<br>un this applicati | cted access which may put your computer and personal<br>ion only if you trust the locations and publisher above. |
| Û                   | More Inform                           | ation                                 | Run Cancel                                                                                                    |

Along the top, a message a prompt will ask if you would like to export all displayed contacts or only the contacts changed since the last upload. Select the desired option and click [**Proceed**].

A pop-up will appear asking you if you would like to open or save a SysOutlookInterface.jsp file. Choose to open it, with Java Web Start Launcher, then on the following pop-up, click [**Run**].

Another pop-up will appear, showing the progress of the importing of contacts into Outlook. Once finished, the pop-up will allow you to view the details of the import or to close the pop-up, as shown below.

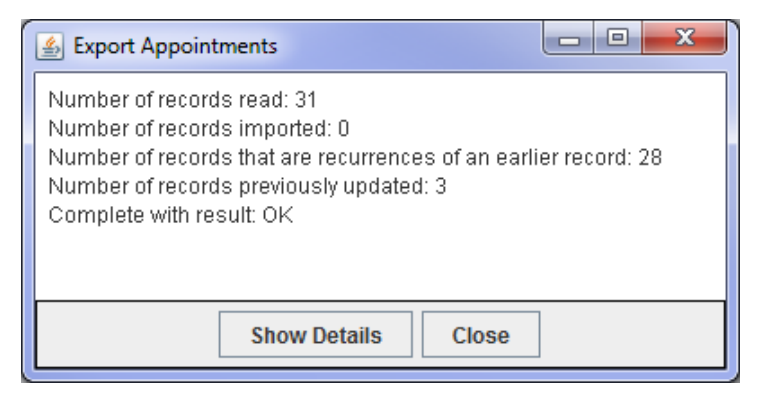

In this sample log, there were recurring events in the calendar. Just as entered in the Project Calendar, or as would be done in Outlook, a recurring event is actually a single item (number of records imported counts) with multiple occurrences (number of records that are recurrences count). A detail version is shown by clicking the **[Show Details**] option.

| or ≕ 5 ÷                                                                                                    | Fresh                                  | mart - Orangeville Grocer                                | y Store (Fall 2015)(824023                   | 4) - Mike.Fernandes@cmi                                                                                                    | c.ca - Outlook                                           |                                     | ? 🖻 – 🗆 🗙               |
|----------------------------------------------------------------------------------------------------|----------------------------------------|----------------------------------------------------------|----------------------------------------------|----------------------------------------------------------------------------------------------------|----------------------------------------------------------|-------------------------------------|-------------------------|
| FILE HOME SEND / RECEIVE                                                                                                    | FOLDER VIEW                            | ADD-INS                                                  |                                              |                                                                                                    |                                                          |                                     |                         |
| New New New New New New New New New New                                                                                                    | e Today Next 7<br>Days<br>ing Go To Ts | Day Work Week Mo<br>Week Arrange                         | nth Schedule Open<br>View Galendar<br>Manage | Calendar Calendar Cal | Share Publish Calen<br>alendar Online - Permiss<br>Share | dar<br>ions<br>Find                 |                         |
| ✓ February 2016                                                                                                    | ▲ ▶ Februar                            | y 2016                                                   | Washington, D.O                              | 💭 Today<br>55°F/44°                                                                                                    | F                                                        | Search Freshmart - O                | rangeville Grocery St 🔎 |
| 31 1 2 3 4 5 6                                                                                                    | SUNDAY                                 | MONDAY                                                   | TUESDAY                                      | WEDNESDAY                                                                                                    | THURSDAY                                                 | FRIDAY                              | SATURDAY                |
| 7         8         9         10         11         12         13           14         15         16         17         18         19         20           21         22         23         24         25         26         27           28         29         24         25         26         27                                                                                 | Jan 31                                 | Feb 1                                                    | 2                                            | 3                                                                                                    | 4                                                        | 5                                   | 6                       |
| March 2016           SU MO TU WE TH FR SA           1         2         3         4         5           6         7         8         0         10         11         12                                                                                                    | 7                                      | 8                                                        | 9                                            | 10                                                                                                    | 11<br>Meeting to Discus<br>Changes to Parking<br>Lot     | 12<br>Submit PCI for<br>Parking Lot | 13                      |
| 6         7         8         9         10         11         12           13         14         15         16         17         18         19           20         21         22         23         24         25         26           27         28         29         30         31         1         2           3         4         5         6         7         8         9 | 14                                     | 15<br>Weekly Meeting to<br>Discuss Project's<br>Progress | 16                                           | 17<br>Weekly Meeting to<br>Discuss Project's<br>Progress                                                                                                    | 18                                                       | 19                                  | 20                      |
| My Calendars     Calendar                                                                                                    | 21                                     | 22<br>Weekly Meeting to<br>Discuss Project's<br>Progress | 23                                           | 24<br>Weekly Meeting to<br>Discuss Project's<br>Progress                                                                                                    | 25                                                       | 26                                  | 27                      |
| Fort Hood Barracks(32294538)  RV100(30955619)  Freshmart - Orangeville Gr                                                                                                    | 28                                     | 29<br>Weekly Meeting to<br>Discuss Project's<br>Progress | Mar 1                                        | 2<br>Weekly Meeting to<br>Discuss Project's<br>Progress                                                                                                    | 3                                                        | 4                                   | 5                       |
| Mail Calendar Peo                                                                                                    | ople Tasks                             |                                                          |                                              |                                                                                                    |                                                          |                                     |                         |
| 🔲 48.9 GB FREE ПТЕМS: 8                                                                                                    |                                        |                                                          | ALL FOLDERS ARE UP T                         | O DATE. CONNECTED T                                                                                                    | D: MICROSOFT EXCHANGE                                    | 🔲 💷                                 | + 100%                  |

The Project's Action Items will be imported into Outlook, for a calendar named after the Project, as shown in the above screenshot.

In Outlook, recurring items become recurring events. When going to view the details of a recurring item (event), a prompt will ask you if you would like to view just the selected instance of the item or if you would like to open the entire series. Below is an example of the details for a recurring event in Outlook.

| 📰 🕞 🍤 🕈 🎍 🔻 Weekly Meeting to Discuss Project's Progress - Recurring Event ? 📧 - 🗆 🗙 |                                                      |                             |                              |                             |                                  |              |      |      |           |                           |   |
|--------------------------------------------------------------------------------------|------------------------------------------------------|-----------------------------|------------------------------|-----------------------------|----------------------------------|--------------|------|------|-----------|---------------------------|---|
| FILE REC                                                                             | URRING EVENT                                         | INSERT FORMAT TE            | XT REVIE                     | W ADD-                      | INS                              |              |      |      |           |                           |   |
| Save & Delete C<br>Close                                                             | Copy to My Copy to My Copy to My                     | Show                        | Skype<br>Meeting<br>Skype Me | Meeting<br>Notes<br>Meeting | Invite<br>Attendees<br>Attendees | Options<br>• | Tags | Zoom | n Ap<br>C | ps for<br>ffice<br>Id-ins | ~ |
| To Be Determine                                                                      | ed                                                   |                             |                              |                             |                                  |              |      |      |           |                           |   |
| Subject Wee                                                                          | Subject Weekly Meeting to Discuss Project's Progress |                             |                              |                             |                                  |              |      |      |           |                           |   |
| Location Mai                                                                         | Location Main Boardroom 👻                            |                             |                              |                             |                                  |              |      |      |           |                           |   |
| Recurrence Occu                                                                      | urs every Monday a                                   | and Wednesday effective 2/1 | 5/16 until 3/31              | /16                         |                                  |              |      |      |           |                           |   |
| Weekly meeting to discuss project's progress and any unresolved issues.              |                                                      |                             |                              |                             |                                  |              |      |      |           |                           |   |
| In Folder 🔢 Freshmart - Orangeville Grocery Store (Fall 2015)(8240234)               |                                                      |                             |                              |                             |                                  |              |      |      |           |                           |   |

## Calendar Import from Outlook<sup>®</sup>

| Project Manage                                                                                                    | ement                                                   |                                                                |                                                             |                          |                            |                        |             |            | Exp                    | port to Outlook                              | Import     | from Outlool                      | . Show  | Filter | Send To Sprea                         | adsheet Enter Q     | Jery 🕻               | E 6    |   |
|----------------------------------------------------------------------------------------------------|---------------------------------------------------------|----------------------------------------------------------------|-------------------------------------------------------------|--------------------------|----------------------------|------------------------|-------------|------------|------------------------|----------------------------------------------|------------|-----------------------------------|---------|--------|---------------------------------------|---------------------|----------------------|--------|---|
| Deroject Management Menu Search     Project: Freshmart - Orangevi     Communication Management     Project Calendar     Mv Actions     Wu dockingor/Export | In order to s Import Import Import Click on the Proceed | synchronize<br>after Delet<br>only<br>"Outlook Ir              | e any Micro<br>te <b>4</b><br>nport/Expo<br>cel             | soft Outlook c           | alendar del<br>esh the dat | etions with ye         | er Cruc mas | ster calen | ndar, you nee          | ed to select opt                             | ion "Impor | t after Delete                    | r.      |        |                                       |                     |                      |        | • |
| Hroject Partner Urrectory                                                                                                    | Category<br>To Be<br>Determined                         | Subject<br>Meeting<br>to<br>Discus<br>Changes<br>to<br>Parking | Body<br>Meeting<br>to<br>dscuss<br>changes<br>to<br>parking | StartDate<br>11/Feb/2016 | StartTime                  | EndDate<br>11/Feb/2016 | EndTime D   | Duration   | System<br>AlertMinutes | Calendar<br>ContactName<br>Mike<br>Fernandes | Location   | Importance<br>To Be<br>Determined | Sharing | Status | CreationTime<br>2016-02-03<br>02:38pm | LastModificationTin | ne ORASEQ<br>8716209 | ItemId |   |
| Subcontractor Prequalification     Big Bid Management     Big Bid Management     Big Site Management                                                       | To Be<br>Determined                                     | Submit<br>PCI for<br>Parking<br>Lot                            | Submit<br>PCI for<br>parking<br>lot                         | 12/Feb/2016              |                            | 12/Feb/2016            | 1           | 1440       |                        | Mike<br>Fernandes                            |            | To Be<br>Determined               | Shared  | NEW    | 2016-02-03<br>02:41pm                 |                     | 8716212              | :      |   |
| Reports                                                                                                    | То Ве                                                   | Weekly<br>Meeting<br>to                                        |                                                             |                          |                            |                        |             |            |                        | Mike                                         |            | То Ве                             |         |        | 2016-02-03                            |                     |                      |        |   |

With an original Calendar created in Outlook through the [**Export to Outlook**] option, there will be a calendar in Outlook setup by the export that will contain the required keys for import synchronization with the Calendars in CMiC.

To import items for Outlook's calendar, have Outlook running and click [**Export to Outlook**] on the top of the screen displaying the calendar (shown above), or the **Outlook Import/Export** Treeview menu option, framed in the Treeview area of the above screenshot. Along the top, shown above, a message will ask if you would like the import function to synchronize any deleted items. Select the desired option and click [**Proceed**]. On the following pop-up, shown below, click [**Run**].

| x Do you want to run this application? |                                                                                                    |            |                                      |  |  |  |  |  |  |
|----------------------------------------|----------------------------------------------------------------------------------------------------|------------|--------------------------------------|--|--|--|--|--|--|
| _                                      |                                                                                                    | Name:      | sysoutlookinterface.ImportExportData |  |  |  |  |  |  |
|                                        | <u>(</u> )                                                                                                    | Publisher: | Computer Methods International Corp. |  |  |  |  |  |  |
| Ŀ                                      | É                                                                                                    | Locations: | http://test4v10.cmic.ca:7785         |  |  |  |  |  |  |
|                                        |                                                                                                    |            | Launched from downloaded JNLP file   |  |  |  |  |  |  |
| This app<br>informa                    | This application will run with unrestricted access which may put your computer and personal<br>information at risk. Run this application only if you trust the locations and publisher above. |            |                                      |  |  |  |  |  |  |
| 1                                      | More Inform                                                                                                    | ation      | Run Cancel                           |  |  |  |  |  |  |

Along the top, a message a prompt will ask if you would like to export all displayed contacts or only the contacts changed since the last upload. Select the desired option and click [**Proceed**].

A pop-up will appear asking you if you would like to open or save a SysOutlookInterface.jsp file. Choose to open it, with Java Web Start Launcher, then on the following pop-up, click [**Run**].

Once completed, the following confirmation dialog will appear showing any errors (if they occur) and the items transferred.

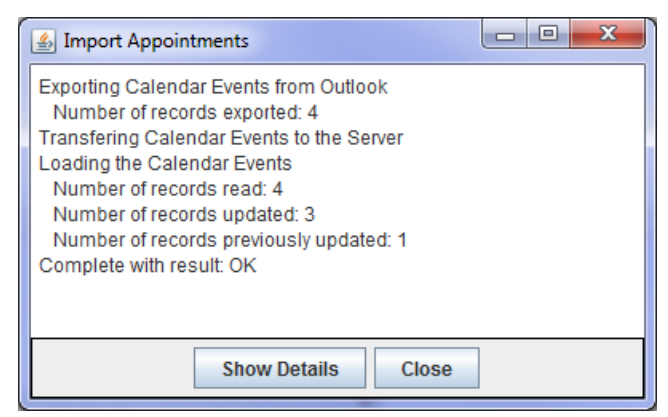

If the category of the Outlook item can be matched to the corresponding Action Item's Action Code, such as "Meeting", the Action Code will be preserved, otherwise the Action Code for the Action Item will read "Outlook Calendar Item", as shown in the below screenshot.

| 📵 Action Items ·  | Mozilla Firefox                                                         |               |                                | <b>K</b> |  |  |  |  |  |  |  |
|-------------------|-------------------------------------------------------------------------|---------------|--------------------------------|----------|--|--|--|--|--|--|--|
| 🛞 test4v10.cr     | nic.ca:7785/cmictestv10x/SysMaintainCalendar/AI.do?aiOraseq=871         | 16775&appCode | =COLLAB&userProjCalFlag=Y&c    | :all     |  |  |  |  |  |  |  |
|                   | Edit Action Item                                                        |               |                                |          |  |  |  |  |  |  |  |
| Check<br>Spelling | Save Save All Reschedule Save & New                                     | Delete        | Delete All<br>Recurring Cancel |          |  |  |  |  |  |  |  |
| Type              | ● Shared ◎ Private ◎ Public                                             |               |                                | =        |  |  |  |  |  |  |  |
| For               | Mike Fernandes                                                          |               |                                |          |  |  |  |  |  |  |  |
| Action Code       | Outlook Calendar Item 🔺 🛨                                               | Status        |                                |          |  |  |  |  |  |  |  |
| Start Date        | 030216 🔯                                                                | Duration      | 1                              |          |  |  |  |  |  |  |  |
| Time              | V am V                                                                  | End Time      | 💌 : 💌 am 💌                     |          |  |  |  |  |  |  |  |
| Title             | Weekly Meeting to Discuss Project's Progress                            | Urgency       | <b>A</b>                       |          |  |  |  |  |  |  |  |
|                   | Weekly meeting to discuss project's progress and any unresolved issues. |               |                                |          |  |  |  |  |  |  |  |
| Description       |                                                                         |               |                                |          |  |  |  |  |  |  |  |

| 💽 🗄 🍤 🗸                                                                                                    |                                                                   |                                              |                 | CMIC Opp                                     | portunity Mana          | igement - Mike                | .Fernandes@cn             | nic.ci        | a - Outlook               |                        |               |     |      | ? 🖪     | i – D | × |
|----------------------------------------------------------------------------------------------------|-------------------------------------------------------------------|----------------------------------------------|-----------------|----------------------------------------------|-------------------------|-------------------------------|---------------------------|---------------|---------------------------|------------------------|---------------|-----|------|---------|-------|---|
| FILE HOME SEND / RECEI                                                                                      | VE FOLDER                                                         | VIEW AI                                      | DD-INS          |                                              |                         |                               |                           |               |                           |                        |               |     |      |         |       |   |
| New New New New New Appointment Meeting Items -                                                             | Skype<br>eting                                                    | Next 7 Day<br>Days                           | Work We<br>Week | ek Month Sch                                 | nedule Op<br>View Calen | en Calendar<br>dar * Groups * | E-mail SI<br>Calendar Cal | hare<br>lenda | Publish<br>or Online * Pe | Calendar<br>ermissions | Search People | ok  |      |         |       |   |
| New Skype                                                                                                   | Meeting Go To                                                     | 5                                            | Arran           | ige                                          | 5 Man                   | age Calendars                 |                           |               | Share                     |                        | Find          |     |      |         |       | ^ |
| V February 2016 Washington, D.C. • 🖓 Ioday<br>SU MO TU WE TH FR SA                                          |                                                                   |                                              |                 |                                              |                         |                               |                           |               | ent (Ctrl+E)              | ٩                      |               |     |      |         |       |   |
| 31 1 2 3 4 5 6 Freshmart - Orangeville Grocery Store (Fall 2015)(8240234) X 🔶 CMIC Opportunity Management X |                                                                   |                                              |                 |                                              |                         |                               |                           |               |                           |                        |               |     |      |         |       |   |
| 7 8 9 10 11 12 13                                                                                           | SUN                                                               | MON                                          | TUE             | WED                                          | THU                     | FRI                           | SAT                       |               | SUN                       | MON                    | TUE           | WED | THU  | FRI     | SAT   | - |
| 14 15 16 17 18 19 20                                                                                        | Jan 31                                                            | Feb 1                                        | 2               | 3                                            | 4                       | 5                             | 6                         |               | Jan 31                    | Feb 1                  | 2             | 3   | 4    | 5       | 6     |   |
| 21 22 23 24 25 26 27                                                                                        |                                                                   |                                              |                 |                                              |                         |                               |                           |               |                           |                        |               |     | Test | or Spec |       |   |
| 20 25                                                                                                    |                                                                   |                                              |                 |                                              |                         |                               |                           |               |                           |                        |               |     |      |         |       |   |
| March 2016                                                                                                  |                                                                   |                                              |                 |                                              |                         |                               |                           |               |                           |                        |               |     |      |         |       |   |
| SU MO TU WE TH FR SA                                                                                        | 7                                                                 | 8                                            | 9               | 10                                           | 11                      | 12                            | 13                        |               | 7                         | 8                      | 9             | 10  | 11   | 12      | 13    |   |
| 1 2 3 4 5                                                                                                   |                                                                   |                                              |                 |                                              | Meeting<br>to Discus    | Submit<br>PCI for             |                           | L             | Test for Sp               |                        |               |     |      |         |       |   |
| 6 7 8 9 10 11 12                                                                                            |                                                                   |                                              |                 |                                              | Changes<br>to Parki     | Parking<br>Lot                |                           |               |                           |                        |               |     |      |         |       |   |
| 13 14 15 16 17 18 19<br>20 21 22 23 24 25 26                                                                |                                                                   | 45                                           | 4.0             | 47                                           |                         |                               |                           |               |                           | 45                     | 4.6           | 47  | 4.0  | 10      |       |   |
| 27 28 29 30 31 1 2                                                                                          | 14                                                                | 15<br>Weekly                                 | 16              | 1/<br>Meekly                                 | 18                      | 19                            | 20                        |               | 14                        | 15                     | 16            | 1/  | 18   | 19      | 20    |   |
| 3 4 5 6 7 8 9                                                                                               |                                                                   | Meeting<br>to Discuss<br>Project's           |                 | Meeting<br>to Discuss<br>Project's           |                         |                               |                           |               |                           |                        |               |     |      |         |       |   |
| My Calendars                                                                                                | 21                                                                | 22                                           | 23              | 24                                           | 25                      | 26                            | 27                        |               | 21                        | 22                     | 23            | 24  | 25   | 26      | 27    |   |
| Calendar<br>Fort Hood Barracks(32294538<br>RV100(30955619)                                                  | )                                                                 | Weekly<br>Meeting<br>to Discuss<br>Project's |                 | Weekly<br>Meeting<br>to Discuss<br>Project's |                         |                               |                           |               |                           |                        |               |     |      |         |       |   |
| Freshmart - Orangeville Gr.                                                                                 | . 28                                                              | 29                                           | Mar 1           | 2                                            | 3                       | 4                             | 5                         |               | 28                        | 29                     | Mar 1         | 2   | 3    | 4       | 5     |   |
| CMIC Opportunity Manage                                                                                     |                                                                   | Weekly<br>Meeting<br>to Discuss<br>Project's |                 | Weekly<br>Meeting<br>to Discuss<br>Project's |                         |                               |                           |               |                           |                        |               |     |      |         |       | Ŧ |
| Mail Calendar F                                                                                             | People T                                                          | asks 😶                                       |                 |                                              |                         |                               |                           |               |                           |                        |               |     |      |         |       |   |
| 🔲 48.9 GB FREE ПЕМS: 1                                                                                      | All FOLDERS ARE UP TO DATE. CONNECTED TO: MICROSOFT EXCHANGE 1 10 |                                              |                 |                                              |                         |                               |                           |               |                           |                        |               |     |      |         |       |   |

## **OM Calendars vs PM Calendars**

The above screenshot shows the OM Calendar and a Calendar for a single Project Calendar that have been exported from CMiC.

Items in a CMiC Calendar that are associated to a Project are exported to the corresponding Project Calendar in Outlook, while items that have no specific Project will be exported to the OM Calendar.

# **Frequently Asked Questions**

## **General Questions**

#### Will it work with all CMiC modules?

MIP Word and Excel<sup>®</sup> integration is available in CMiC Forms (Enterprise) regardless of the application, but a View to support the document may be required.

# Is Office 2007 required only to create the docx/xlsx files? That is, can I create the files in 2007 and still allow those with Office 2003 (with the compatibility pack) to run/view the documents?

Yes. While Office 2007 or later versions is recommended, the compatibility pack will still allow users to create and view a document running Office 2003.

**NOTE**: In order to edit or view the DOCX/XLSX/XLSM files using MS Office<sup>®</sup> 97, XP, or 2003 it is necessary to install the free Microsoft Office<sup>®</sup> Compatibility Pack for Word<sup>®</sup>, Excel<sup>®</sup>, and PowerPoint<sup>®</sup> 2007 File Formats plug-in. Instructions for doing so can be found at the following URL:

http://www.microsoft.com/downloads/details.aspx?FamilyId=941B3470-3AE9-4AEE-8F43-C6BB74CD1466&displaylang=en

The actual plug-in installation file can be down-loaded from this site – FileFormatConverters.exe.

## What are the future plans for MIP in relation to Enterprise, will the feature be available as a full replacement of Form Letters?

There are no current plans for a complete replacement. Form Letters is still required as the back end for Word document development. There are things that Form Letters can do that MIP currently cannot do (e.g. true Form Letters sent to multiple recipients with each recipient's name and address in the heading).

#### What is the price of MIP?

Please contact your Sales Executive (or <u>sales@cmic.ca</u>) to discuss price and available payment options.

## Does CMiC provide any literature or training on Microsoft<sup>®</sup> Security for exporting to Word<sup>®</sup>/Excel<sup>®</sup>, or are we responsible for obtaining that on our own?

This information is only documented and supported within the applicable Microsoft<sup>®</sup> products.

## **MIP Excel Documents**

## Add Totals to Dynamic Columns

| x          | 5-        | ⊘          |                                                                                                    | MIP EX                                            | Template - Potential Char    | ge Order.xlsm - Excel     |                                              |                                                  | ? 🗈 – 🗆 X                                              |  |
|------------|-----------|------------|----------------------------------------------------------------------------------------------------|---------------------------------------------------|------------------------------|---------------------------|----------------------------------------------|--------------------------------------------------|--------------------------------------------------------|--|
| F          | ILE HO    | ME INSERT  | PAGE LAYOUT F                                                                                                    | ORMULAS D                                         | ATA REVIEW VIE               | W DEVELOPER               |                                              | 1                                                | Mike Fernandes 👻 🔍                                     |  |
| Pa<br>Clij | ste 💉     | Calibri T  | $\begin{array}{c c} 11 & A^{*} & A^{*} \\ \hline \end{array} \\ \hline \end{array} \\ \hline \end{array} \\ \begin{array}{c c} A^{*} & A^{*} \\ \hline \end{array} \\ \hline \end{array} \\ \hline \end{array} \\ \hline \end{array} \\ \hline \end{array} \\ \hline \end{array} \\ \begin{array}{c c} B^{*} & A^{*} \\ \hline \end{array} \\ \hline \end{array} \\ \hline \end{array} \\ \begin{array}{c c} B^{*} & B^{*} \\ \hline \end{array} \\ \hline \end{array} \\ \begin{array}{c c} B^{*} & B^{*} \\ \hline \end{array} \\ \hline \end{array} \\ \hline \end{array} \\ \begin{array}{c c} B^{*} & B^{*} \\ \hline \end{array} \\ \hline \end{array} \\ \begin{array}{c c} B^{*} & B^{*} \\ \hline \end{array} \\ \hline \end{array} \\ \begin{array}{c c} B^{*} & B^{*} \\ \hline \end{array} \\ \hline \end{array} \\ \begin{array}{c c} B^{*} & B^{*} \\ \hline \end{array} \\ \hline \end{array} \\ \begin{array}{c c} B^{*} & B^{*} \\ \hline \end{array} \\ \end{array} \\ \begin{array}{c c} B^{*} & B^{*} \\ \hline \end{array} \\ \end{array} \\ \begin{array}{c c} B^{*} & B^{*} \\ \hline \end{array} \\ \end{array} \\ \begin{array}{c c} B^{*} & B^{*} \\ \hline \end{array} \\ \end{array} \\ \begin{array}{c c} B^{*} & B^{*} \\ \hline \end{array} \\ \end{array} \\ \begin{array}{c c} B^{*} & B^{*} \\ \hline \end{array} \\ \end{array} \\ \begin{array}{c c} B^{*} & B^{*} \\ \hline \end{array} \\ \end{array} \\ \end{array} \\ \begin{array}{c c} B^{*} & B^{*} \\ \hline \end{array} \\ \end{array} \\ \begin{array}{c c} B^{*} & B^{*} \\ \hline \end{array} \\ \end{array} \\ \begin{array}{c c} B^{*} & B^{*} \\ \hline \end{array} \\ \end{array} \\ \end{array} \\ \begin{array}{c c} B^{*} & B^{*} \\ \hline \end{array} \\ \end{array} \\ \end{array} \\ \begin{array}{c c} B^{*} & B^{*} \\ \hline \end{array} \\ \end{array} \\ \end{array} \\ \begin{array}{c c} B^{*} & B^{*} \\ \end{array} \\ \end{array} \\ \end{array} \\ \end{array} \\ \end{array} \\ \begin{array}{c c} B^{*} & B^{*} \\ \end{array} \\ \end{array} \\ \end{array} \\ \end{array} \\ \end{array} \\ \end{array} \\ \end{array} \\ \begin{array}{c c} B^{*} & B^{*} \\ \end{array} \\ \end{array} \\ \end{array} \\ \end{array} \\ \end{array} \\ \begin{array}{c c} B^{*} & B^{*} \\ \end{array} \\ \end{array} \\ \end{array} \\ \end{array} \\ \end{array} \\ \end{array} \\ \end{array} \\ \end{array} \\ \end{array} \\ $ | ≡ <b>= ≫</b> -<br>≡ = € <del>1</del><br>Alignment | General<br>S - % *<br>Number | Conditional<br>Formatting | Format as Cell<br>Table × Styles ×<br>Styles | Em Insert ▼<br>The Delete ▼<br>Format ▼<br>Cells | AZY A<br>Sort & Find &<br>Filter - Select -<br>Editing |  |
| H:         | 12        |            | Jx                                                                                                    |                                                   |                              |                           |                                              |                                                  | *                                                      |  |
|            | Α         | В          | С                                                                                                    | D                                                 | E                            | F                         | G                                            | Н                                                | I 🔺                                                    |  |
|            |           |            |                                                                                                    |                                                   |                              |                           | Total Budg.                                  | Total Bill.                                      | Calculate                                              |  |
| 1          | PCI No.   | PCI Name   | Date                                                                                                    | Post Date                                         | Status                       | Туре                      | Amount                                       | Amount                                           | Totals                                                 |  |
|            |           |            |                                                                                                    |                                                   |                              |                           | {Total Budg.                                 |                                                  |                                                        |  |
| 2          | {PCI No.} | {PCI Name} | {Date}                                                                                                    | {Post Date}                                       | {Status}                     | {Type}                    | Amount}                                      | {Total Bill. Amount                              | t}                                                     |  |
| 3          |           |            |                                                                                                    |                                                   |                              | Totals                    | :                                            |                                                  |                                                        |  |
| 4          |           |            |                                                                                                    |                                                   |                              |                           |                                              |                                                  |                                                        |  |
| 5          |           |            |                                                                                                    |                                                   |                              |                           |                                              |                                                  |                                                        |  |
| 6          |           |            |                                                                                                    |                                                   |                              |                           |                                              |                                                  |                                                        |  |
| 7          |           |            |                                                                                                    |                                                   |                              |                           |                                              |                                                  | <b>•</b>                                               |  |
|            | 4 E       | Sheet1     | +                                                                                                    |                                                   |                              | : •                       |                                              |                                                  | •                                                      |  |
| RE/        | READY 🔠   |            |                                                                                                    |                                                   |                              |                           |                                              |                                                  |                                                        |  |

Sample of MIP Excel Template, which generated MIP Excel Document shown in next screenshot.

| Image: Solution of the sector of the sector of t |               |                                              |            |                                   |                           |              |                                        |                                                                      |                                  |                                               |  |  |
|----------------------------------------------------------------------------------------------------|---------------|----------------------------------------------|------------|-----------------------------------|---------------------------|--------------|----------------------------------------|----------------------------------------------------------------------|----------------------------------|-----------------------------------------------|--|--|
| F                                                                                                    | TLE HO        | ME INSERT PAG                                | E LAYOUT   | ORMULAS                           | DATA REVIEW               | VI           | EW                                     |                                                                      | Mik                              | e Fernandes 👻 🔼                               |  |  |
| Pa                                                                                                    | ste<br>pboard | Calibri - 11<br>B I <u>U</u> - ⊟ - ∠<br>Font |            | ≡ <b>■</b> ≫<br>≡ ≡ €<br>Alignmer | r                         | 6 °<br>umber | - Ce<br>500 - 500<br>Γ <sub>2</sub> Ce | onditional Formatting ~<br>rrmat as Table ~<br>Il Styles ~<br>Styles | Insert ▼ Delete ▼ Format ▼ Cells | Sort & Find &<br>Filter Y Select Y<br>Editing |  |  |
| A                                                                                                    | 16 1          | $X \neq J$                                   | <i>x</i>   |                                   |                           |              |                                        |                                                                      | ynamic columns                   | <b>_</b> ~                                    |  |  |
|                                                                                                    | Α             | В                                            | С          | D                                 | E                         |              | F                                      | G                                                                    | н                                | I                                             |  |  |
|                                                                                                    | DOLM          | DOL N                                        | D (        | Post                              | <b>.</b>                  |              | m                                      | Total Budg.                                                          | Total Bill.                      |                                               |  |  |
| 1                                                                                                    | PCI NO.       | PCI Name                                     | Date       | Date                              | Status<br>Donding Drocood | ing          | Type<br>Extornal Sconor                | Amount                                                               | Amount                           |                                               |  |  |
| 2                                                                                                    | 6             | Guard Booths                                 | 2015-10-15 |                                   | and Forecast              | ing          | Changes                                | 3180.00                                                              | 3180                             |                                               |  |  |
| -                                                                                                    | EXT000000     | oudro bootins                                | 2010 10 10 |                                   | Pending - Proceed         | ing          | External Scope                         | d                                                                    | 0100                             |                                               |  |  |
| з                                                                                                    | 5             | Guard Booths                                 | 2013-10-10 |                                   | and Forecast              |              | Changes                                | 3180.00                                                              | 3180                             | 1                                             |  |  |
|                                                                                                    | EXT000000     |                                              |            |                                   |                           |              | External Scope                         | d                                                                    |                                  |                                               |  |  |
| 4                                                                                                    | 4             | Sample Forms PCI                             | 2013-2-21  |                                   | Approved                  |              | Changes                                | 0.00                                                                 | 0                                | 1                                             |  |  |
|                                                                                                    | V10-022-      | Sample PCI ADF V10-                          |            |                                   | Pending - Proceed         | ing          |                                        |                                                                      |                                  |                                               |  |  |
| 5                                                                                                    | 200           | 022-2                                        | 2011-12-21 |                                   | and Forecast              |              | Internal Change                        | es 0.00                                                              | 0                                | ·                                             |  |  |
| 6                                                                                                    | CO1000000     | Tost Autonum                                 | 2011 7 22  |                                   | Droponding                |              | Internal Change                        | 14750 57                                                             |                                  |                                               |  |  |
| 0                                                                                                    | EXT000000     | Test Autonum                                 | 2011-7-22  |                                   | Pending - Proceed         | ing          | External Scone                         | 4                                                                    | U                                |                                               |  |  |
| 7                                                                                                    | 2             | Mandatory Text                               | 2011-7-15  |                                   | and Forecast              |              | Changes                                | 2125.25                                                              | 2125.25                          |                                               |  |  |
|                                                                                                    | EXT000000     | ,                                            |            |                                   | Pending Not               |              | External Scope                         | d                                                                    |                                  |                                               |  |  |
| 8                                                                                                    | 3             | Andy test pci july15                         | 2011-7-15  |                                   | Proceeding or Fore        | ecast        | Changes                                | 5000.00                                                              | 5000                             |                                               |  |  |
|                                                                                                    | EXT000000     |                                              |            |                                   | Pending - Proceed         | ing          | External Scope                         | d                                                                    |                                  |                                               |  |  |
| 9                                                                                                    | 1             | Do things                                    | 2011-7-12  |                                   | and Forecast              |              | Changes                                | 2500.00                                                              | 2500                             |                                               |  |  |
| 10                                                                                                    |               |                                              |            |                                   |                           |              |                                        |                                                                      |                                  |                                               |  |  |
| 11                                                                                                    |               |                                              |            |                                   |                           |              | Tota                                   | Is: 30735.82                                                         | 15985.25                         |                                               |  |  |
| 12                                                                                                    |               |                                              |            |                                   |                           |              |                                        |                                                                      |                                  |                                               |  |  |
| 14                                                                                                    |               |                                              |            |                                   |                           |              |                                        |                                                                      |                                  |                                               |  |  |
|                                                                                                    | 4             | Sheet1 (+)                                   |            |                                   |                           |              | E 4                                    | 1                                                                    |                                  | ¥                                             |  |  |
| RE                                                                                                    | ADY 🔠         |                                              |            |                                   |                           |              |                                        |                                                                      | I II                             | <b> +</b> 100%                                |  |  |

Sample of generated MIP Excel Document with totals at end of dynamic columns.

This FAQ shows how to set up a MIP Excel Document Template, using the simplest method possible, so that totals are added to the end of dynamic columns when the MIP Excel Documents is generated (shown above). This is done by creating a macro via Microsoft Visual Basic for Applications (VBA).

It is necessary to create a macro to calculate and display the totals for dynamic columns because no formulas can be in these columns to calculate the totals dynamically. The dynamic columns must be clear of all entries in order to calculate the totals dynamically, so a macro is needed to put the totals into these columns.

Also, to avoid issues with event handling in VBA, a button is used to run the macro that calculates and displays the totals.

| nicrosoft Visual Basic for App | lications - ARC-PCI                  | I-MIP TMP.xlsm                           |                |              | - |         | x |
|--------------------------------|--------------------------------------|------------------------------------------|----------------|--------------|---|---------|---|
| <u>File Edit View Insert F</u> | <u>o</u> rmat <u>D</u> ebug <u>í</u> | <u>R</u> un <u>T</u> ools <u>A</u> dd-In | <u>W</u> indow | <u>H</u> elp |   |         |   |
| i 🛛 🔤 - 🕞 i X 🗈 🛍 Ai           | 1901 <b> </b>                        | i 🖬 🔟 😻 🖀 Y                              | y 🛪 🕜 🛛        |              | - |         |   |
| Project - VBAProject 🗙         |                                      |                                          |                |              |   |         |   |
|                                |                                      |                                          |                |              |   |         |   |
| B VBAProject (ARC-PCI-MI       |                                      |                                          |                |              |   |         |   |
| 🗄 🖷 🈁 Microsoft Excel Objects  |                                      |                                          |                |              |   |         |   |
| Sheet1 (PMCHGM)                |                                      |                                          |                |              |   |         |   |
| InisWorkbook                   |                                      |                                          |                |              |   |         |   |
|                                |                                      |                                          |                |              |   |         |   |
| •                              |                                      |                                          |                |              |   |         |   |
| Properties - Sheet1 🗙          |                                      |                                          |                |              |   |         |   |
| Sheet1 Worksheet               |                                      |                                          |                |              |   |         |   |
| Alphabetic Categorized         | Watches                              |                                          |                |              |   |         | × |
| (Name) Sheet1 🔺                | Expression                           | Value                                    |                | Туре         |   | Context | - |
| DisplayPageBrea False          |                                      |                                          |                |              |   |         |   |
| DisplayRightToL False          |                                      |                                          |                |              |   |         |   |
| EnableAutoFilte(False          |                                      |                                          |                |              |   |         |   |
| EnableCalculate True           |                                      |                                          |                |              |   |         |   |
| EnableOutlining False          |                                      |                                          |                |              |   |         |   |
|                                | J                                    |                                          |                |              |   |         |   |

#### Step 1: Open MIP Excel Template & Launch VBA

Sample of VBA application launched after pressing Ctrl+F11 keyboard keys from MIP Excel Template.

The first step to add totals to the end of dynamic columns is to launch VBA from the MIP Excel Template by pressing the **Ctrl** and **F11** keyboard keys together. VBA will display the project associated to the template.

**NOTE**: To add totals to the end of dynamic columns requires the use of a macro, so the MIP Excel Template must have been saved as an **XLSM** Excel file (supports macros).

| 者 Microsoft Visual Basic f                                        | for Applications - HUT-PCI-MIP T                                                  | MP.xlsx                                           | 1.1.1.1.1.1.1.1.1.1.1.1.1.1.1.1.1.1.1.1. |  |
|-------------------------------------------------------------------|-----------------------------------------------------------------------------------|---------------------------------------------------|------------------------------------------|--|
| Eile Edit View Ins                                                | ert F <u>o</u> rmat <u>D</u> ebug <u>R</u> un <u>I</u><br>ﷺ ∰   ∮) (∾   ▶ III III | iools <u>A</u> dd-Ins <u>W</u> indow <u>H</u> elp | 1                                        |  |
| Project - VBAProject                                              | right-click to in                                                                 | sert module                                       |                                          |  |
| WBAProject (HUT                                                   | View C <u>o</u> de                                                                |                                                   |                                          |  |
| TE MILLION                                                        | VBAProject Prop <u>e</u> rties Insert                                             | UserForm                                          |                                          |  |
| <                                                                 | <u>E</u> xport File<br><u>R</u> emove                                             | Class Module                                      |                                          |  |
| Properties - VBAProject VBAProject Project Alphabetic Categorized | Print       Dockable                                                              |                                                   |                                          |  |
| (Name) VBAProject                                                 | Hide                                                                              | J                                                 |                                          |  |
|                                                                   |                                                                                   |                                                   |                                          |  |

Step 2: Add New Module to VBA Project

In this step, a module is added to the VBA Project associated to the spreadsheet, so that a macro (also known as a sub-procedure) to calculate and display the totals can be added to it. As shown in the above screenshot, right-click the VBA Project node, select **Insert**, then **Module**.

#### Step 3: Add Macro to New Module

| Aicrosoft Visual Basic for Application                                                                                                 | ns - MIP EX Template - Potential Change Order.xlsm                                                                                                    | - • × |
|----------------------------------------------------------------------------------------------------|----------------------------------------------------------------------------------------------------|-------|
| <u>File E</u> dit <u>V</u> iew Insert Format                                                                                           | <u>D</u> ebug <u>R</u> un <u>I</u> ools <u>A</u> dd-Ins <u>W</u> indow <u>H</u> elp                                                                                                    |       |
| i 🛛 🔤 - 🛃 i X 🖻 🛍 Ai 🤊                                                                                                    | (*   ) III 🖬 🕍 💥 🕾 🚱                                                                                                    |       |
| Project - VBAProject X<br>VBAProject (HIP EX Tem<br>Microsoft Excel Objects<br>Sheet1 (Sheet1)<br>ThisWorkbook<br>Modules<br>X Module1 | MMP EX Template - Potential Change Order.xism - Module1 (Code)         Generai) <ul> <li>CalculateTotals</li> <li>Dim sum As Double</li> <li>'count number of cells in dynamic column G</li> <li>numCells = Application.WorksheetFunction.Count (Range ("G:G"))</li> <li>'sum total for column G</li> <li>sum = Application.WorksheetFunction.sum (Range ("G2:G" &amp; numCells + 1))</li> <li>'display column G</li> <li>to base efform last entry in G column</li> </ul>              |       |
|                                                                                                    | <pre>isplay column = total, i Diank space from last entry in 6 column<br/>ThisWorkbook.Sheets(1).Range("G" &amp; numCells + 3).Value = sum<br/>'sum = Application.WorksheetFunction.sum(Range("H2:H" &amp; numCells + 1))<br/>'dispay column H total, 1 blank space from last entry in H column<br/>ThisWorkbook.Sheets(1).Range("H" &amp; numCells + 3).Value = sum<br/>'make the [Calculate Totals] button invisible<br/>ActiveSheet.Shapes.Item(1).Visible = False<br/>End Sub</pre> |       |

In this step, the macro (sub-procedure) is added to the new module. This is the last step involving VBA. The macro created in this step will be triggered by a button added to the template.

Below is the macro used to calculate and display the totals for the example provided in the previous screenshots:

#### Macro to Calculate & Display Totals - Sample

#### Sub CalculateTotals ()

Dim sum As Double ' store calculated sum

count number of numeric cells in dynamic column G

numCells = Application.WorksheetFunction.Count(Range("G:G"))

#### 'sum total for column G

sum = Application.WorksheetFunction.sum(Range("G2:G" & numCells + 1))
'display column G total, 1 blank space from last entry in G column
ThisWorkbook.Sheets(1).Range("G" & numCells + 3).Value = sum

#### 'sum total for column H

sum = Application.WorksheetFunction.sum(Range("H2:H" & numCells + 1))
'dispay column H total, 1 blank space from last entry in H column
ThisWorkbook.Sheets(1).Range("H" & numCells + 3).Value = sum

'make the [Calculate Totals] button (Shape) invisible

ActiveSheet.Shapes.Item(1).Visible = True

End Sub

| x∎     | H                  | <del>5</del> - | ¢~ ∓         |                             | MIF                                                                                                    | EX Templat                              | e - Pote       | ntial Chang | e Order.xls | m - Excel                      |                         |
|--------|--------------------|----------------|--------------|-----------------------------|----------------------------------------------------------------------------------------------------|-----------------------------------------|----------------|-------------|-------------|--------------------------------|-------------------------|
| FI     | LE                 | HOM            | IE INSERT    | PAGE LAYOUT                 | FORMULAS                                                                                                    | DATA                                    | REVIEV         | V VIEW      | DEVE        | LOPER                          |                         |
| Pivo   | <b>(</b><br>tTable | Recom<br>Pivot | mended Table | Illustrations Add           | d-<br>Recommende<br>Charts                                                                                                    | d ↓ ↓ ↓ ↓ ↓ ↓ ↓ ↓ ↓ ↓ ↓ ↓ ↓ ↓ ↓ ↓ ↓ ↓ ↓ | • 🖄 •<br>• 👔 • | PivotChart  | Map<br>T    | Line<br>Line<br>Colur<br>Win/L | nn Er Timeline          |
|        |                    | Tabl           | es           |                             |                                                                                                    | Charts                                  | _              | 5           | Tours       | Sparklin                       | nes Filters             |
| H1     | 2                  | Ŧ              | : 🗙          |                             |                                                                                                    | 0+                                      |                |             |             |                                |                         |
|        | A                  |                | В            | Pictures Online<br>Pictures | Shapes SmartArt                                                                                                    | Screenshot                              | E              |             |             | F                              | G                       |
|        |                    |                |              |                             | Illustrations                                                                                                    |                                         |                |             |             |                                | Total Budg.             |
| 1      | PCI N              | lo.            | PCI Name     | Date                        | Shapes                                                                                                    |                                         |                |             | Туре        |                                | Amount                  |
| 2      | {PCI N             | lo.} {         | [PCI Name}   | {Date}                      | Insert ready-made shapes, such as<br>circles, squares, and arrows.                                                                                                    |                                         |                |             | {Type}      |                                | {Total Budg.<br>Amount} |
| 3<br>4 |                    |                |              |                             | Provide the second second s |                                         |                | -           |             | Totals:                        |                         |

#### Step 4: Add Button (Shape) to Run Macro to MIP Excel Template

In this step, a Shape is added to the template to function as a button.

After the Shape is set up as desired, right-click it to bring up the context menu. As shown in the below screenshot, select **Assign Macro**.

|          | DRAWING TOOLS           |                      |             | ? 🗹 – 🗆 🗙                    |
|----------|-------------------------|----------------------|-------------|------------------------------|
|          | FORMAT                  |                      |             | Mike Fernandes 👻 🔍           |
| Vla<br>v | p Line Column           | Win/<br>Loss         | e Hyperlink | A<br>Ω<br>Text Symbols       |
| οu       | rs Sparkline            | s Filters            | Links       | ~                            |
|          |                         |                      |             | ~                            |
|          | G<br>Total Budg         | H<br>Total Bill      | I           | Style Fill Outline           |
|          | Amount                  | Amount               | Totals      |                              |
|          | {Total Budg.<br>Amount} | {Total Bill. Amount} | ò           | K Cut                        |
| s:       |                         |                      |             | Paste Options:               |
|          |                         |                      |             | Ĉ                            |
|          |                         |                      |             | Edit Text                    |
|          |                         |                      |             | 🔀 Edit Points                |
|          |                         |                      |             | 臣 Group →                    |
|          |                         |                      |             | ப்பி Bring to Front →        |
|          |                         |                      |             | Send to Back                 |
|          |                         |                      |             | Byperlink                    |
|          |                         |                      |             | Assi <u>gn</u> Macro         |
|          |                         |                      |             | Set as <u>D</u> efault Shape |
|          |                         |                      |             | Size and Properties          |
|          |                         |                      |             | Y Format Shape               |
|          | : •                     |                      |             |                              |
|          |                         | Ħ                    |             |                              |

In the following pop-up, shown below, select the macro created to calcualte and display the totals:

| Assign Macro                                                              | ? ×            |
|---------------------------------------------------------------------------|----------------|
| Macro name:<br>MIP EX Template - Potential Change Order.xlsm'!CalculateTr | Edit<br>Record |
| Macros in: All Open Workbooks           Description             OK        | Cancel         |

After saving, the process is completed. The template is now ready to be uploaded into CMiC Enterprise.

## **Document Merge Integration**

#### Can I setup Word and Excel<sup>®</sup> Merge from Forms Only?

The maintenance and configuration of Document Merge for both Excel<sup>®</sup> and Word is only available in the PM JSP Application.

#### Can macros be embedded in the Excel® template files?

Yes – the Excel<sup>®</sup> template will be of the type XLSM instead of XLSX and will likely require a startup macro function to ensure calculations occur in the output file.

#### Is there a limit to the number of templates for each document?

No.

#### Does MIP work with Cold Storage so that any created word docs are automatically saved?

Yes. Cold storage is available with the purchase of CMiC Imaging.

Does a record get created or saved automatically somewhere within CMiC when an MS Word<sup>®</sup> document is created in CMiC? Does it automatically save these documents as it creates them? This would be a great thing for correspondence.

The template itself is uploaded and stored with the object. Cold storage (if you own CMiC Imaging) is available to save the outbound correspondence as an attachment on the record and specified document type.

# Some Form Letter info is addressed in the PM manual; but it would be best to actually get training. On the MIP presentation you mentioned "knowledge" of Form Letters. What kind of training is available?

MIP does involve some setup and knowledge of Form Letters. Two and a half days is typical to train both Form Letters and MIP.

#### Why do I see grey backgrounds when Previewing an MS Word® Document Merge Letter?

When the output is opened via Microsoft Word<sup>®</sup> in a DOCX format, all fields that were merged will display with a gray background – this is a view only feature – when the document is actually printed the gray will not display.

#### Can I use the same Excel<sup>®</sup> Templates for both JSP and Forms Logs?

In some cases, the field names in the JSP Logs and Forms Logs are not the same. In these cases, the same template can be used, but will only work correctly if the 'Restrict and Rename' option in Forms is used to relabel the Forms Fields with the same names seen in the JSP Log. When the names of fields are matching, there is no issue in using the identical templates in both Forms and JSP logs.

## **Outlook**<sup>®</sup> Integration

## Outlook<sup>®</sup> Export: Are there certain columns that we have to have in our 'Project Contract Directory' to make this work?

Yes. The mandatory columns include Partner Code, Partner Type, Contact Code and Last Modification Time. You will receive a warning if all applicable columns to export are not included in the log.

## Is it possible when exporting or importing Outlook<sup>®</sup> Calendar items to only select certain items to import?

Filtering is available when exporting from CMiC. All activities are currently imported from  $Outlook^{(0)}$  with no filter option.

#### Is the Importing Calendar function available in CRM?

Yes, importing and exporting is available in CRM. You must be running CMiC release 2006-206-03-2 at a minimum.

#### Why do I have Action Items from the TEST CMiC Database in my PROD CMiC Database?

When using the OM/DM Contacts and Calendars, keep in mind that since the items are identified by the names CMiC Opportunity Management, that they will copy data (Calendar) from a Test environment to a Production environment. Project related Calendar items are stored with the Project Name and Oraseq, and thus are less likely to cross over. This only applies when using these options in multiple CMiC Databases.

#### Why did I not get all Calendar Items imported to CMiC?

Only future items are imported. Additionally, if there is any error in the import, rather than bringing in partial data, only a fully accepted record will be imported. Look in the displayed status for the reason of the error in Importing or Exporting.

#### Can you combine the project calendars into one calendar in Outlook<sup>®</sup>?

Calendars in CMiC currently have a 1:1 relationship with calendars in Outlook<sup>®</sup>. However, there is the option to move items to a master calendar once in Outlook<sup>®</sup>.

# Since the calendars are set up as project specific folders in Outlook<sup>®</sup>, do you still get calendar reminders? (Our past experience is that only the "root user" mailbox calendar sends reminders)

Yes. Reminders are sent from all calendars including those created by the export from CMiC.

## Are the calendars and contacts "exchange job-specific mailboxes" or are they "job-specific folders in the public folders" on the Exchange server?

They do not reside on the Exchange Server. They are created as local calendars and contacts.

## If there is a change to an existing meeting, would the change be made in CMiC and pushed to Outlook<sup>®</sup> or made in Outlook<sup>®</sup> and pushed to CMiC? Can it be done both ways?

Project calendars can be imported and exported, so it would work both ways.

#### Is a particular JRE required for Calendar export and import?

J2SE1.4 contains the Java Web Start required to run the import/export.

## **Ability to Print PDFs From MIPs**

## Is it possible to have standard formatting available to avoid changing existing formatting? Is electronic signature processing possible?

To address both of these concerns, users have the ability to print PDFs from MIP documents. Fonts won't be changeable in a PDF, and Adobe can be used for capturing signatures.

## Is it possible to prevent users from printing to DOCX from MIP documents and force them to print to PDF?

The following two settings are required to force MIP documents to PDF.

 The user and all the roles for that user must not have the 'MIP – Allow user to print MIP to DOCX format' privilege in CMiC Field's User Access > Assign Privileges screen found under the Security submenu.

| CMIC FIELD                                                                                                    |                                                                                                    | [} ⊡ A |
|----------------------------------------------------------------------------------------------------|----------------------------------------------------------------------------------------------------|--------|
| CHIC Field Henu      Communication Management     Communication Management     Subcontract PrequedIntation     Subcontract PrequedIntation     Subcontract     Subcontract     Subcontrac | Daily Journal - access to Tasks tab<br>Daily Journal - access to Trade Equipment tab<br>Daily Journal - access to Units Complete tab<br>Daily Journal - access to Valstore Tehned Faid tab<br>Daily Journal - access to Valstore tab<br>Directory Group LOV - AddEdbDelete items<br>Document Mitedatal - Show Mapping<br>FWD - Create<br>Issue - Create<br>Logs (Contacts) - Show Outlook Export/import Buttons<br>Logs - Sett Defaults For Query Configurations | •      |
| Role Varietance     Varieta Role     Project Roles     Project Roles     Contects     Concertillerge Partners     Convertillerge Partners and Contacts     Subcontractor Reviews                                                                                                    | Logo - Set Defaults For Query Filters<br>MP- Allow user to print MP to DOCX format<br>Mariup Pilles - Edit<br>Meeting Minutes - Create<br>Meeting Minutes - Edit Own Records<br>Menu Maintenance - Assign Security to Custom tems<br>Menu Maintenance - Sat System Default<br>Messages - Update text messages for different users                                                                                                    | F      |

2. The default MIP format in the system options table must be PDF.

**NOTE**: This field is not currently maintainable via the system GUI, so either CMiC will provide a script to change it or someone qualified to do so must update it within the database.

# Index

## A

| Ability to Print PDFs From MIPs |  |
|---------------------------------|--|
| Add Totals to Dynamic Columns   |  |

## С

| Calendar Export to Outlook®                                    | 25 |
|----------------------------------------------------------------|----|
| Calendar Import from Outlook®                                  | 27 |
| Create MIP Word® Document using Microsoft Word® Based Template |    |

## D

| Document Merge Integration           | .36 |
|--------------------------------------|-----|
| Document Merge with Microsoft Excel® | .15 |
| Document Merge with Microsoft Word®  | 3   |

## F

| ently Asked Questions |
|-----------------------|
|-----------------------|

## G

| General Ouestions |  |
|-------------------|--|
|                   |  |

#### Ι

#### M

| Microsoft Excel® Integration                |    |
|---------------------------------------------|----|
| Microsoft Integration for Outlook® Contacts | 23 |
| Microsoft Outlook® Calendar Integration     |    |
| Microsoft Outlook® Contact Integration      |    |

| Microsoft Word® Integration                           | 1  |
|-------------------------------------------------------|----|
| Microsoft® Integration Package - ADF                  | 1  |
| Microsoft® Integration Package for Outlook® Calendars | 24 |
| MIP Excel Documents                                   | 31 |
|                                                       |    |

### 0

| OM Calendars vs PM Calendars                      | 29 |
|---------------------------------------------------|----|
| Outlook® Integration                              | 37 |
| Overview - Microsoft® Integration Package         | 1  |
| Overview - MIP Excel® Documents                   | 15 |
| Overview - MIP Word® Documents (MIP Form Letters) | 3  |
|                                                   |    |

### Р

| ject Contacts Export to Outlook® - PM |
|---------------------------------------|
|---------------------------------------|

## S

| Security Setup for Outlook® Import & Export                            | .22 |
|------------------------------------------------------------------------|-----|
| Step 1: Print Relevant Excel® Document to Use as Base for New Template | .15 |
| Step 1: Register Data Source to use in MIP Word® Document              | 4   |
| Step 2: Create MIP Excel® Document Template (Merge Template)           | .17 |
| Step 2: Create New Document Type for MIP Word® Document                | 6   |
| Step 3: Create MIP Word® Document Definition                           | 8   |
| Step 3: Upload New MIP Excel® Template for New MIP Excel Document      | .19 |
| Step 4: Restrict MIP Template Availability by Company & Project        | .20 |
| Step 4: Print Document Merge Field List                                | .11 |
| Step 5: Create MIP Word® Template to Generate MIP Word® Document       | .12 |
| Step 5: Printing Using MIP Excel® Template                             | .21 |
| Step 6: Upload MIP® Word Template for MIP Document Definition          | .13 |
| Step 7: Print MIP Word® Document (JSP)                                 | .14 |